Válido a partir da versão 1.09.xx

# Instruções de operação Fieldgate SFG500/SFM500

Ponto de Acesso, Monitor de Ativos, Monitor de Processo

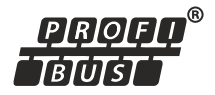

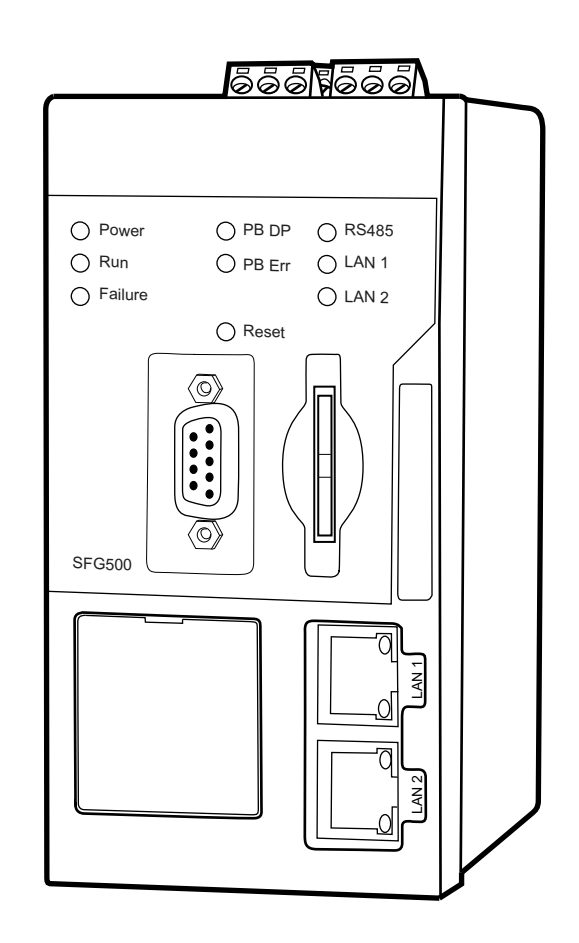

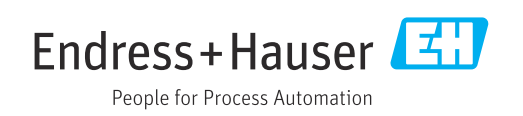

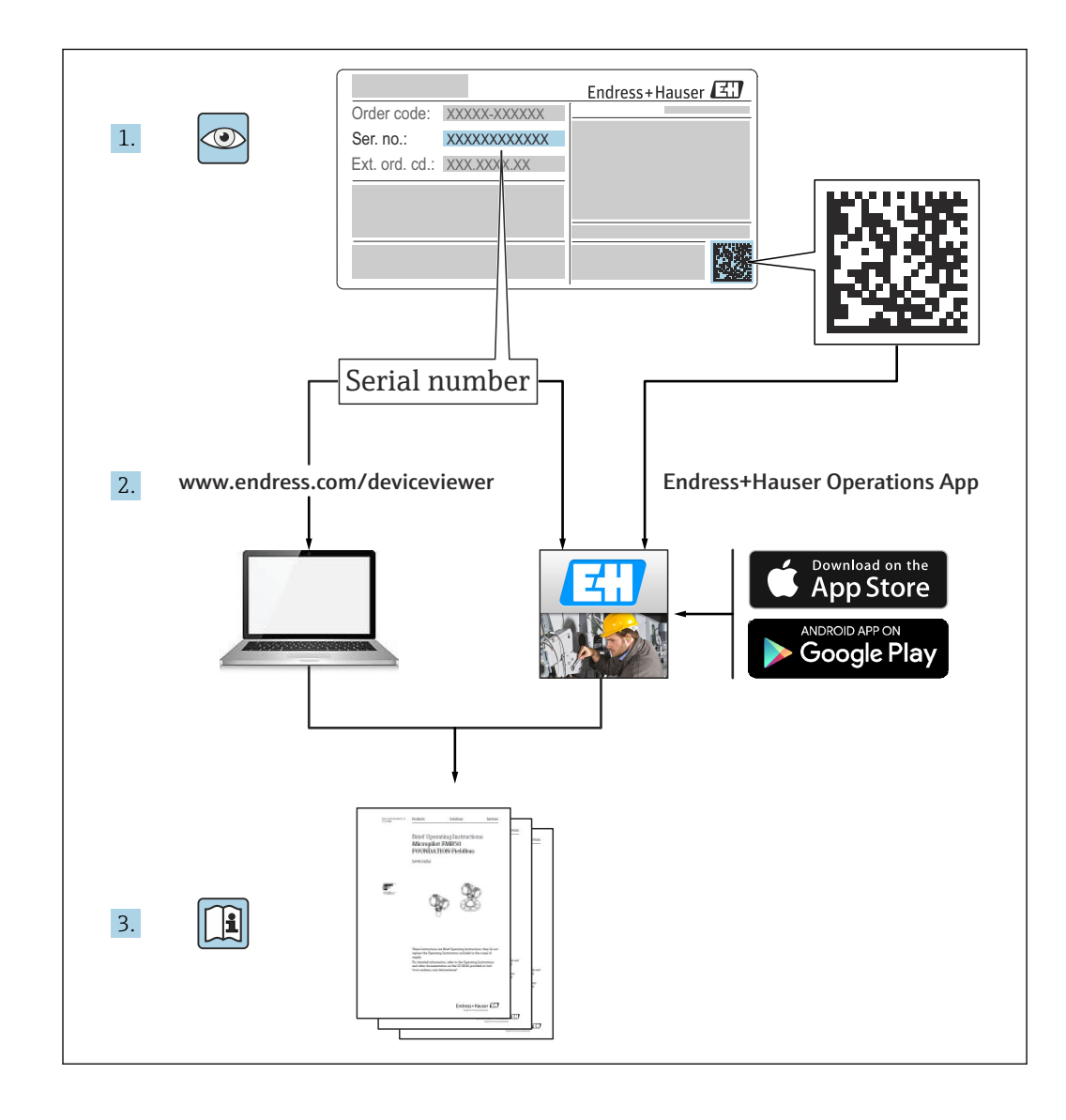

# Histórico de revisão

| Versão do<br>produto | Instruções de<br>Operação | alterações                                                                          | Comentários                                                                                                    |
|----------------------|---------------------------|-------------------------------------------------------------------------------------|----------------------------------------------------------------------------------------------------|
| 1.00.xx              | BA00071S/04/EN/<br>01.11  | Manual original                                                                     | -                                                                                                    |
| 1.00.xx              | BA00071S/04/EN/<br>02.12  | Editorial Capítulo 3<br>Capítulo 5.1.1<br>Capítulo 5.3.4<br>Capítulo 5.3.5<br>Geral | IP LAN1: 10.126.84.100<br>Nova função DTM: Faixa de Escaneamento<br>PROFIBUS<br>Nova função DTM: Definir Endereço do<br>Equipamento<br>Texto adicional em relação à função<br>"Definir endereço do equipamento"<br>Renumeração, TOC, Índice |
| 1.01.xx              | BA00071S/04/EN/<br>03.13  | Capítulo 5<br>Capítulo 5.2<br>Capítulo 5.3<br>Novo CD atualizado                    | Capturas de tela e textos atualizados<br>Servidor web integrado adicionado<br>Funções adicionais reestruturadas                                                                                                    |
|                      | BA00072S/04/EN/<br>01.13  | Manual original                                                                     | -                                                                                                    |
| 1.02.xx              | BA00071S/04/EN/<br>04.14  | Capítulo 1<br>Geral                                                                 | Novo, segurança de TI<br>Capturas de tela e textos atualizados                                                                                                    |
|                      | BA00072S/04/EN/<br>02.14  | Nova função<br>Capítulo 1<br>Geral                                                  | Suporte de IO Remoto HART<br>Novo, segurança de TI<br>Capturas de tela e textos atualizados                                                                                                    |
| 1.03.xx              | BA00071S/04/EN/<br>05.14  | Sem alteração                                                                       | -                                                                                                    |
|                      | BA00072S/04/EN/<br>03.14  | 3.2.4 Configurações de E-<br>mail<br>4.2 Ativos                                     | Opções para mensagens por e-mail<br>Grid view (visão em grade)                                                                                                    |
| 1.04.xx              | BA00071S/04/EN/<br>06.14  | Sem alteração                                                                       | -                                                                                                    |
|                      | BA00072S/04/EN/<br>04.14  | 4.2 Ativos                                                                          | Adicionalmente compatíveis com E/S<br>Remotas HART                                                                                                    |
| 1.05.xx              | BA00071S/04/EN/<br>07.14  | Sem alteração                                                                       | -                                                                                                    |
|                      | BA00072S/04/EN/<br>05.14  | 3.2.4 Ajuste do E-mail<br>4.2 Ativos<br>4.2.2 Biblioteca de ativos                  | Adicionalmente compatíveis com E/S<br>Remotas HART<br>Importação, exportação e atualização de<br>ativos<br>Bibliotecas e arquivos GSD                                                                                                    |
| 1.06.xx              | BA00071S/04/EN/<br>08.15  | Sem alteração                                                                       | -                                                                                                    |
|                      | BA00072S/04/EN/<br>06.15  | 2 Ativos<br>4.2.2 Biblioteca de ativos                                              | Adicionalmente compatíveis com E/S<br>Remotas HART<br>Filtrar Biblioteca de Ativos, Imprimir<br>Descrições de Ativos                                                                                                    |
| 1.07.xx              | BA00071S/04/EN/<br>09.15  | Capítulo 3.2.1<br>Capítulo 5.2.5<br>Capítulo 5.3.4                                  | Capturas de tela e textos atualizados<br>Capturas de tela e textos atualizados<br>Capturas de tela deletadas e textos<br>atualizados                                                                                                    |

| Versão do<br>produto | Instruções de<br>Operação | alterações                                                                                                    | Comentários                                                                                                    |
|----------------------|---------------------------|----------------------------------------------------------------------------------------------------|----------------------------------------------------------------------------------------------------|
|                      | BA00072S/04/EN/<br>07.15  | <ul> <li>3.1 Preliminares</li> <li>3.2.1 Ajustes de Rede</li> <li>3.2.2 Data e Hora</li> <li>3.2.3 Tag e Localização</li> <li>3.2.4 Configurações de E-mail</li> <li>3.2.5 Atualização de</li> <li>Firmware</li> <li>4.1.1 Lista Ativa PROFIBUS</li> <li>4.3.1 Registro de Eventos</li> </ul> | Capturas de tela e textos atualizados<br>Capturas de tela e textos atualizados<br>Capturas de tela e textos atualizados<br>Capturas de tela e textos atualizados<br>Capturas de tela e textos atualizados<br>Capturas de tela e textos atualizados<br>Capturas de tela e textos atualizados<br>Capturas de tela e textos atualizados<br>Capturas de tela e textos atualizados |
| 1.08.xx              | BA01579S/04/EN/<br>01.15  | Novas Instruções de<br>Operação<br>9 Monitor de Processo                                                                                                    | Integração do BA00072S e BA00071S                                                                                                    |
| 1.09.xx              | BA01579S/04/EN/<br>02.16  | Capítulo 6<br>Capítulo 12                                                                                                    | Cabeçalho do servidor web ajustado<br>Erro exibido através do SG500 no<br>cabeçalho                                                                                                    |
| 1.09.xx              | BA01579S/04/EN/<br>03.16  | Capturas de tela e textos<br>atualizados                                                                                                    | -                                                                                                    |

# Sumário

| 1          | Informações do documento                  | 7      |
|------------|-------------------------------------------|--------|
| 1.1        | Função do documento                       | 7      |
| 1.2        | Símbolos usados                           | 7      |
|            | 1.2.1 Símbolos de segurança               | 7      |
|            | 1.2.2 Símbolos para determinados tipos de | _      |
|            | informações                               | 7      |
|            | 1.2.3 SIMDOIOS Eletricos                  | 8      |
| 1 3        | 1.2.4 Tipo de proteção                    | o<br>g |
| 1.7        | 1 3 1 Fieldnate                           | . 8    |
|            | 1.3.2 NAMUR NE 107                        | . 0    |
| 1.4        | Ênfase do texto                           | 9      |
| 1.5        | Documentação adicional                    | 9      |
| 1.6        | Acrônimos usados                          | 10     |
| 1.7        | Marcas registradas                        | 10     |
| 2          | Instruções de segurança básicas           | 11     |
| 2.1        | Especificações para o pessoal             | 11     |
| 2.2        | Uso indicado                              | 11     |
| 2.3        | Segurança ocupacional                     | 11     |
| 2.4        | Segurança da operação                     | 11     |
| 2.5        | Segurança de 11                           | 11     |
| 3          | Função e Design do Sistema                | 12     |
| 3.1        | Função                                    | 12     |
|            | 3.1.1 Ponto de acesso                     | 12     |
|            | 3.1.2 Monitor de Ativos/Monitor de        | 10     |
| <b>ว</b> ว | Processo                                  | 12     |
| 3.4        | 2 2 1 Donto do acorso                     | 12     |
|            | 3.2.1 Fonto de acesso                     | L)     |
|            | Processo                                  | 14     |
| 4          | Comissionamento                           | 15     |
| т<br>, ,   |                                           | 15     |
| 4.1        | Ltapas preparatorias                      | 15     |
|            | 4.1.1 Propriedades do IP do computador    | 15     |
| 47         | Findereco IP da interface I AN1           | 16     |
| 1.2        | 4.2.1 Endereco IP do Fieldgate SFG500     | 16     |
|            | 4.2.2 Endereco IP do computador           |        |
|            | FieldCare                                 | 17     |
| 4.3        | DTM SFGNetwork do Fieldgate               | 17     |
|            | 4.3.1 Instalação do DTM SFGNetwork        | 18     |
|            | 4.3.2 Atualização do catálogo DTM do      |        |
|            | FieldCare                                 | 18     |
| 5          | DTM para o Fieldgate SFG500               | 19     |
| 5.1        | Configuração                              | 19     |
|            | 5.1.1 CommDTM do Fieldgate SFG500         | 19     |
|            | 5.1.2 Configuração do Servidor Proxy      | 20     |
|            |                                           |        |

| <b>6</b>     | Servidor web integrado                                                              | 21       |
|--------------|-------------------------------------------------------------------------------------|----------|
| 0.1          | 6.1.1 Lista ativa PROFIBUS                                                          | 21<br>21 |
|              | 6.1.2 Monitor PROFIBUS                                                              | 23       |
|              | 6.1.3Configurações PROFIBUS6.1.4Configurações de Escravo                            | 24<br>26 |
| 7            | Monitor de Ativos                                                                   | 28       |
| 7.1          | Status                                                                              | 28       |
| 7.2          | Biblioteca de Ativos                                                                | 32       |
|              | 7.2.2 Exportar Biblioteca de Ativos                                                 | 33       |
|              | 7.2.3 Importar GSD                                                                  | 33       |
|              | 7.2.4 Filtrar Biblioteca de Ativos                                                  | 33       |
|              | 7.2.6 Imprimir Descrições de Ativos                                                 | 34       |
| 8            | Monitor de Processo                                                                 | 35       |
| 8.1          | Monitoramento PROFIBUS DP/PA                                                        | 35       |
| 0.2          | atrás do link Siemens                                                               | 37       |
| 8.3          | Equipamentos HART atrás de I/O remoto                                               | 39       |
| 9            | Eventos                                                                             | 42       |
| 10           | Ajustes e informações                                                               | 43       |
| 10.1         | Ajuste de parâmetro                                                                 | 43       |
|              | 10.1.1 Ajustes de rede                                                              | 43<br>43 |
|              | 10.1.3 Tag e Localização SFG                                                        | 44       |
|              | <ul><li>10.1.4 Ajustes de E-mail</li><li>10.1.5 Atualização do firmware e</li></ul> | 45       |
|              | reinicialização                                                                     | 47       |
| 10.2         | Informação                                                                          | 47       |
| 11           | Funções adicionais                                                                  | 48       |
| 11.1<br>11.2 | Diálogo de comunicação<br>Definir Endereço do Equipamento (endereço                 | 48       |
| 11 3         | PB)                                                                                 | 49<br>49 |
| 11.4         | Ajuda                                                                               | 50       |
| 11.5         | Sobre                                                                               | 50       |
| 12           | Localização de falhas                                                               | 51       |
| 12.1         | FieldCare                                                                           | 51       |
| 12.2<br>12 3 | Erros indicados pelos LEDs no SFG500                                                | 51<br>52 |
| 12.4         | Erros exibidos pelo servidor web                                                    | 52       |
| 13           | Apêndice                                                                            | 53       |
| 13.1         | Apêndice A - Ajustes do IP do Computador                                            | 53       |

| 13.2  | Apêndice N - Firewall do Windows | 54 |
|-------|----------------------------------|----|
| Índic | e                                | 56 |

### 1 Informações do documento

### 1.1 Função do documento

Essas instruções de operação contêm todas as informações necessárias para usar o software, desde a descrição do produto, a instalação e o uso da integração do sistema, operação, diagnóstico e localização de falhas através de atualização do software e descarte.

### 1.2 Símbolos usados

#### 1.2.1 Símbolos de segurança

| Símbolo | Significado                                                                                                    |
|---------|----------------------------------------------------------------------------------------------------|
|         | <b>PERIGO!</b><br>Este símbolo alerta sobre uma situação perigosa. A falha em evitar esta situação resultará em sérios danos ou até morte.        |
| ATENÇÃO | <b>AVISO!</b><br>Este símbolo alerta sobre uma situação perigosa. A falha em evitar esta situação pode<br>resultar em sérios danos ou até morte.  |
|         | <b>CUIDADO!</b><br>Este símbolo alerta sobre uma situação perigosa. A falha em evitar esta situação pode<br>resultar em danos pequenos ou médios. |
| AVISO   | <b>OBSERVAÇÃO!</b><br>Este símbolo contém informações sobre procedimentos e outros dados que não resultam em danos pessoais.                      |

### 1.2.2 Símbolos para determinados tipos de informações

| Símbolo     | Significado                                                                                |
|-------------|--------------------------------------------------------------------------------------------|
|             | <b>Permitido</b><br>Indica procedimentos, processos ou ações que são permitidos.           |
|             | <b>Preferido</b><br>Indica procedimentos, processos ou ações que são preferidos.           |
|             | <b>Proibido</b><br>Indica procedimentos, processos ou ações que são proibidas.             |
| i           | <b>Dica</b><br>Indica informação adicional.                                                |
| Ĩ           | <b>Verifique a documentação</b><br>Refere-se à documentação do equipamento correspondente. |
|             | <b>Consulte a página</b><br>Refere-se ao número da página correspondente.                  |
|             | <b>Referência ao gráfico</b><br>Refere-se ao número do gráfico e da página correspondente. |
| 1. , 2. , 3 | Série de etapas                                                                            |
| ~           | Resultado de uma sequência de ações                                                        |
| ?           | Ajuda em casos de problema                                                                 |

| Símbolo | Significado                                                                                                    | Símbolo | Significado                                                                                                    |
|---------|----------------------------------------------------------------------------------------------------|---------|----------------------------------------------------------------------------------------------------|
|         | Corrente contínua                                                                                                    | $\sim$  | Corrente alternada                                                                                                    |
| $\sim$  | Corrente contínua e corrente<br>alternada                                                                                                    | 4       | <b>Conexão de aterramento</b><br>Um terminal aterrado que, pelo<br>conhecimento do operador, está<br>aterrado através de um sistema de<br>aterramento.                                                                                                    |
|         | <b>Conexão do aterramento de<br/>proteção</b><br>Um terminal que deve ser conectado<br>ao terra antes de estabelecer<br>quaisquer outras conexões. | Ą       | <b>Conexão equipotencial</b><br>Uma conexão que deve ser conectada<br>ao sistema de aterramento da planta:<br>Pode ser uma linha de equalização<br>potencial ou um sistema de<br>aterramento em estrela, dependendo<br>dos códigos de práticas nacionais ou<br>da própria empresa. |

### 1.2.3 Símbolos elétricos

## 1.2.4 Tipo de proteção

| Símbolo          | Significado                                                                                                    |
|------------------|----------------------------------------------------------------------------------------------------|
| (Ex)<br>A0010932 | <b>Equipamento à prova de explosões que foi submetido a exames de tipo</b><br>Se o equipamento tiver esse símbolo gravado na sua etiqueta de identificação, ele poderá ser<br>instalado numa área classificada sujeita à explosão conforme as especificações no certificado ou<br>em uma área segura. |
| <b>Ex</b>        | <b>Área classificada</b><br>Símbolo utilizado em desenhos para indicar áreas perigosas sujeitas à explosão. Equipamentos<br>localizados em áreas de entrada da instalação com a designação "áreas perigosas sujeitas à<br>explosão" devem estar de acordo com o tipo estabelecido de proteção.        |
| A0026001         | <b>Área segura (área não classificada)</b><br>Símbolo utilizado em desenhos para indicar, caso necessário, áreas sem perigo de explosão.<br>Equipamentos localizados em áreas protegidas também requerem um certificado se suas saídas<br>funcionarem numa área perigosa sujeita à explosão.          |

### 1.3 Ícones do software

### 1.3.1 Fieldgate

| Símbolo | Significado                                                                                           |
|---------|----------------------------------------------------------------------------------------------------|
| 4       | Atualizar Biblioteca de Ativos:<br>Faz o upload de um arquivo da biblioteca ao Fieldgate SFG500       |
| ٢       | Exportar Biblioteca de Ativos:<br>Exporta um arquivo da biblioteca do Fieldgate SFG500                |
| GSD     | Importar GSD:<br>Importa um arquivo GSD com informações adicionais NAMUR NE107                        |
| Ŷ       | Filtrar Biblioteca de Ativos:<br>Filtra as descrições de ativos por fornecedor ou tipo de equipamento |
|         | Editar Descrição de Ativo:<br>Permite que a descrição de um ativo existente seja editada              |
| -       | Imprimir Descrições de Ativos:<br>Imprime descrições individuais de ativos                            |
| ≣       | Mostra os equipamentos conectados em uma lista                                                        |

| Símbolo | Significado                                     |
|---------|-------------------------------------------------|
|         | Mostra os equipamentos conectados em uma tabela |
|         | Mostra os equipamentos conectados como módulos  |
| ▼       | Abre a lista ativa de subordinados              |

### 1.3.2 NAMUR NE 107

| Símbolo         | Descrição                                                                                                    |
|-----------------|----------------------------------------------------------------------------------------------------|
| A0028390        | Status OK.                                                                                                    |
| A0028391        | Falha – o equipamento está inoperante ou com erro.                                                                                                    |
| A0028392        | Verificar Função – o equipamento esta sendo verificado, por exemplo em modo de simulação.                                                                                                    |
| A0028393        | Fora das Especificações – o valor que foi enviado através da saída em corrente está fora dos limites estabelecidos.                                                                                  |
| A0028394        | Manutenção Necessária – o equipamento precisa de manutenção, por exemplo limpeza no caso de incrustações ou contaminação em uma chave de nível.                                                      |
| (1)<br>A0028395 | Não OK, Desconhecido – o equipamento tem uma informação de diagnóstico que não pode ser<br>classificada conforme NAMUR NE 107 porque o arquivo correspondente não existe na biblioteca de<br>ativos. |

### 1.4 Ênfase do texto

| Ênfase  | Significado                                                   | Exemplo                                                                    |
|---------|---------------------------------------------------------------|----------------------------------------------------------------------------|
| Negrito | Teclas, botões, ícones de programas,<br>abas, menus, comandos | Start → Programs → Endress+Hauser selecione a opção<br>Print no menu File. |

### 1.5 Documentação adicional

A seguinte tabela lista os documentos, tanto existentes como planejados, que contêm informações relevantes para a segurança ou instruções para a instalação, comissionamento e operação do Fieldgate SFG500 e seu servidor web. As diretrizes do manual PROFIBUS contêm informações sobre como projetar e instalar uma rede PROFIBUS, especialmente como aterrar a rede de forma a evitar interferências eletromagnéticas no barramento. Todas a documentação disponível quando o produto é lançado para distribuição podem ser encontradas no CD ROM do Fieldgate SFG500 ou em www.endress.com e é instalada durante a configuração sob **Start → Programs → Endress+Hauser SFG500 → Manuals**.

#### Documentação SFG500

| Descrição                                      | Tipo de documento      | Descrição      |
|------------------------------------------------|------------------------|----------------|
| Fieldgate SFG500; Instalação e Comissionamento | Instruções de Operação | BA00070S/04/EN |
| Fieldgate SFG500; Introdução                   | Instruções de Operação | BA00073S/04/A2 |
| Diretrizes PROFIBUS                            | Instruções de Operação | BA00034S/04/EN |
| Tutorial de Projeto FieldCare                  | Instruções de Operação | BA00065S/04/EN |

### 1.6 Acrônimos usados

| Acrônimos     | Significado                                                                |
|---------------|----------------------------------------------------------------------------|
| DCS           | Sistema de controle distribuído, na sigla em inglês                        |
| Servidor DHCP | Servidor do protocolo de configuração de host dinâmico, na sigla em inglês |
| CPU           | Unidade de processamento central                                           |
| DP            | Periférico descentralizado, na sigla em inglês                             |
| IP            | Protocolo de internet                                                      |
| LAN           | Local Area Network - rede de área local                                    |
| NS            | Próxima estação                                                            |
| РА            | Automação de processo                                                      |
| PLC           | Controlador lógico programável                                             |
| TS            | Esta estação                                                               |
| UDP           | Protocolo de datagrama de usuário                                          |

### 1.7 Marcas registradas

PROFIBUS® é uma marca registrada da organização do usuário PROFIBUS, Karlsruhe/ Alemanha.

Microsoft<sup>®</sup>, Windows<sup>®</sup>, Windows 2000<sup>®</sup>, Windows XP<sup>®</sup>, Windows 2003 Server<sup>®</sup>, Windows 2008 Server<sup>®</sup>, Windows 7<sup>®</sup>, Windows10<sup>®</sup>, Windows Vista<sup>®</sup> e o logo Microsoft logo são marcas registradas da Microsoft Corporation.

Acrobat Reader<sup>®</sup> é marca registrada da Adobe Systems Incorporated.

Todas as outras marcas e nomes de produtos são marcas registradas de empresas e organizações em questão.

### 2 Instruções de segurança básicas

### 2.1 Especificações para o pessoal

O sistema deve ser instalado, conectado, configurado, operado e mantido de acordo com as instruções neste manual e os manuais associados. Além disso, a equipe operacional deve possuir as autorizações necessárias e qualificações apropriadas.

### 2.2 Uso indicado

O Fieldgate SFG500 é um componente de sistema que fornece uma rota de acesso independente a uma rede PROFIBUS. Ele pode ser usado em diversas aplicações que são compatíveis com modos de operação específicos. Os modos de operação são determinados por um cartão de memória opcional (Fieldgate Module SFM500).

Sem o cartão de memória, o Fieldgate SFG500 possui o modo de operação básico Access Point (ponto de acesso). Nesse caso, ele age como um gateway de Ethernet com recursos adaptáveis de Mestre PROFIBUS Classe 2 para compatibilidade com aplicações host de gerenciamento de ativos da fábrica baseadas em FDT, como o FieldCare. Aplicações que requerem um cartão de memória estão sendo desenvolvidas e serão descritas em manuais separados, consulte a **Seção 1.5**.  $\rightarrow \cong 9$ 

Quando equipado com um cartão de memória, o Fieldgate SFG500 escuta o tráfego do barramento e apresenta os resultados em seu servidor web. O usuário pode verificar o status dos equipamentos conforme Namur NE 107. Eventos no barramento também podem ser registrados e e-mails podem ser enviados quando um evento específico ocorrer. O Monitor de Ativos não pode ser usado para realizar qualquer configuração de equipamento exceto definir endereços PROFIBUS de equipamentos. Para isso, o Fieldgate SFG500 deve ser usado juntamente com o FieldCare ou DeviceCare, como descrito na **seção 5**.  $\rightarrow \square 19$ 

### 2.3 Segurança ocupacional

Ao usar o Fieldgate SFG500 como um Ponto de Acesso ou Monitor de Ativos, as instruções nas **Instruções de Operação BA0070S/04/EN** devem ser seguidas.

### 2.4 Segurança da operação

O Fieldgate SFG500 foi desenvolvido para operar com segurança de acordo com as atuais diretrizes europeias de segurança técnica. Equipamentos de campo, caixas de junção, cabos e outros hardwares usados em conjunto com o módulo Fieldgate SFG500 também devem ter sido projetados para operar com segurança conforme as atuais diretrizes europeias de segurança técnica.

Se os equipamentos forem instalados incorretamente ou usados para aplicações para as quais eles não foram destinados, ou se o módulo Fieldgate SFG500 não for configurado corretamente, é possível que situações perigosas venham à tona.

### 2.5 Segurança de TI

Nossa garantia é válida apenas se o equipamento for instalado e usado como descrito nas instruções de operação. O equipamento possui mecanismos de segurança para proteger contra alterações acidentais às suas configurações.

A segurança de TI está alinhada com as normas de segurança ao operador e são desenvolvidas para fornecer proteção extra ao equipamento e à transferência de dados do equipamento pelos próprios operadores.

### 3 Função e Design do Sistema

### 3.1 Função

#### 3.1.1 Ponto de acesso

Sem o cartão de memória, o Fieldgate SFG500 possui o modo de operação básico Access Point (ponto de acesso). Nesse modo, ele funciona como um gateway de Ethernet com um mestre PROFIBUS de Classe 2 adaptável, e compatibilidade com aplicações de gerenciamento de ativos em fábrica baseadas em FDT.

O DTM SFGNetwork é fornecido para uso com o FieldCare e oferece as seguintes funções:

- Busca por todos os Fieldgate SFG500 no mesmo domínio do endereço IP da Ethernet
- Busca por todos os equipamentos PROFIBUS DP/PA no segmento conectado
- Acesso às funções integradas no servidor web, como lista ativa, configurações, etc.

O DTM é fornecido por padrão com o FieldCare a partir da versão 2.09.xx ou pode ser instalado através do CD ROM de configuração fornecido com o Fieldgate SFG500.

#### 3.1.2 Monitor de Ativos/Monitor de Processo

Esse recurso (monitoramento de equipamentos) está disponível uma vez que módulo Fieldgate com o software correspondente é inserido no slot de cartão de memória do Fieldgate. No modo Monitor de Ativos (Asset Monitor), o Fieldgate usa seu caminho paralelo a uma rede PROFIBUS DP para monitorar o tráfego, construir uma lista dos participantes no barramento e para monitorar eventos do barramento.

Ele oferece as seguintes funções:

- Lista ativa dos equipamentos do barramento com informações de status conforme NAMUR NE 107
- Trilha para auditoria dos eventos do equipamento com tipo de evento e carimbo de hora
- Notificação por e-mail de eventos do barramento
- Fornecimento de valores de processo cíclicos e acíclicos

Quando o Fieldgate SFG500 está operando no modo Monitor de Ativos/Monitor de Processo, ele ainda pode ser usado junto com o FieldCare. Funções adicionais são mostradas no servidor web integrado do DTM do SFG500.

### 3.2 Projeto do sistema

Uma rede de controle típica consiste em um sistema PLC ou DCS e um ou mais segmentos PROFIBUS DP. Dependendo das circunstâncias reais, é possível que mestres de Classe 1 adicionais sejam conectados à rede. Escravos PROFIBUS DP, I/Os remotos e acopladores de segmento ou links PA também são conectados ao segmento PROFIBUS DP. I/Os remotos permitem que equipamentos HART sejam integrados à rede PROFIBUS DP, por exemplo. Acopladores de segmento ou links PA estabelecem uma conexão aos escravos PROFIBUS PA e também os fornecem energia.

O Fieldgate SFG500 fornece às aplicações host acesso aos dados do segmento PROFIBUS DP independentemente do sistema de controle através de sua porta Ethernet. A rede de área local (LAN) na qual esses equipamentos operam podem ser uma rede separada ou parte da rede de controle. Cada Fieldgate SFG500 pode estabelecer uma conexão a um único segmento PROFIBUS DP. Caso haja mais do que um segmento em uma rede PROFIBUS DP, um módulo SFG500 separado é necessário para cada segmento.

O Fieldgate SFG500 pode ser configurado através de qualquer computador na LAN usando um navegador de internet (por ex. Internet Explorer). A LAN2 é equipada com um servidor DHCP, que fornece um acesso a um computador conectado.

#### 3.2.1 Ponto de acesso

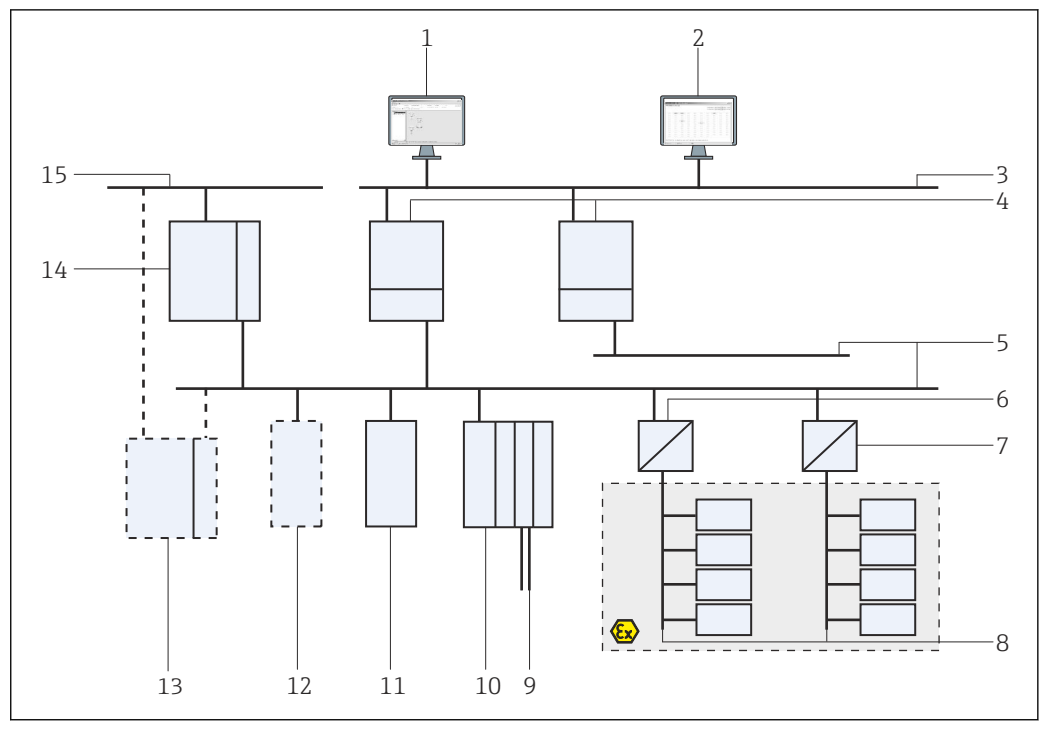

• 1 Arquitetura do sistema para o Fieldgate SFG500 operando como um ponto de acesso

- 1 FieldCare
- 2 Navegador Web
- 3 LAN1 (Ethernet)
- 4 SFG500 PB MS2
- 5 PROFIBUS DP
- 6 Acoplador DP/PA (transparente)
- 7 Acoplador DP/PA (não transparente)
- 8 PROFIBUS PA com escravo PA
- Equipamentos HART abaixo do I/O remoto 9
- 10 DP I/O remoto (conexão HART) 11 DP escravo (perfil PA)
- 12 PB mestre Classe 2 (visitante)
- PLC/DCS (PB mestre Classe 1 adicional opcional) 13
- 14 PLC/DCS com PB mestre Classe 1
- 15 Rede de controle

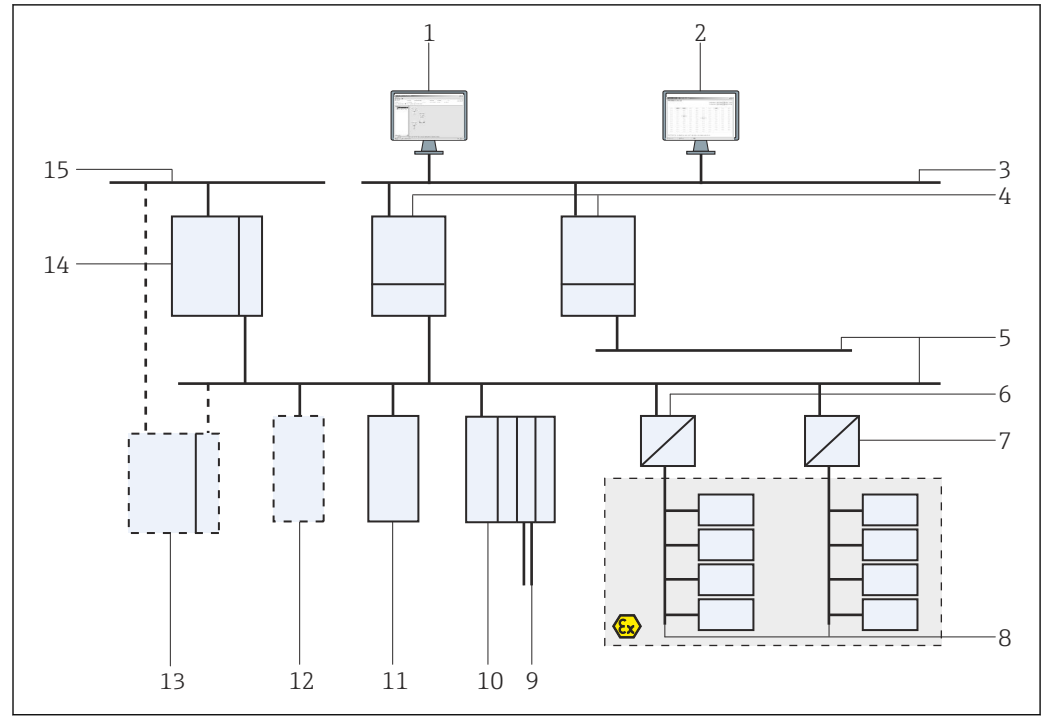

#### 3.2.2 Monitor de Ativos/Monitor de Processo

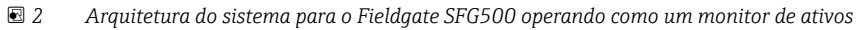

- 1 FieldCare
- 2 Navegador Web
- 3
- LAN1 (Ethernet) SFG500 PB MS2 4
- PROFIBUS DP 5
- 6 Acoplador DP/PA (transparente)
- Acoplador DP/PA (não transparente) 7
- 8 PROFIBUS PA com escravo PA
- Equipamentos HART abaixo do I/O remoto 9
- 10 DP I/O remoto (conexão HART) 11 DP escravo (perfil PA)
- 12 PB mestre Classe 2 (visitante)
- PLC/DCS (PB mestre Classe 1 adicional opcional) 13
- 14 PLC/DCS com PB mestre Classe 1
- 15 Rede de controle

4

### Comissionamento

- Esta seção consiste apenas em informações relacionadas ao comissionamento e conexão físicos do Fieldgate SFG500
  - Estas Instruções de Operação descrevem a configuração e operação do Fieldgate SFG500 para aplicações específicas, consulte a Seção 5.1 → 
     19
  - Para o propósito destas Instruções de Operação, assume-se que a bateria foi inserida no Fieldgate e a rede está em operação.

### 4.1 Etapas preparatórias

#### 4.1.1 Propriedades do IP do computador

As interfaces LAN1 e LAN2 do Fieldgate SFG500 permitem a comunicação com um computador através do servidor web integral.

Certifique-se de que as condições a seguir são atendidas:

- O protocolo TCP/IP está instalado em seu computador e ativo
- O usuário tem permissões de administrador para o computador e a rede
- O usuário possui um conjunto de endereços IP que foram autorizados pelo departamento de TI
- O servidor proxy para o navegador de internet está desabilitado.

O Fieldgate SFG500 é fornecido com o seguinte padrão:

- LAN1: 10.126.84.100
- LAN2: 192.168.253.1

Certifique-se de que não haja nenhum outro servidor DHCP na rede.

O Fieldgate SFG500 age como um servidor DHCP na interface de serviço LAN2 e irá atribuir automaticamente um endereço IP a qualquer computador conectado, desde que este computador tenha sido configurado para recebê-lo. Para uso posterior em uma rede PROFIBUS, o Fieldgate SFG500 normalmente requer um endereço fixo na interface de operação LAN1. Esse endereço deve ser configurado no servidor web.

#### 4.1.2 Navegador Web

A maioria dos navegadores de internet usados em redes empresariais operam através de um servidor proxy. Essa configuração deve ser desativada para que o computador possa comunicar-se com o servidor web do SFG500. O procedimento abaixo se aplica para o Windows XP e Internet Explorer 8.0.

#### Configuração de um servidor web

- 1. Clique com o botão direito no navegador de internet na área de trabalho e selecione Propriedades.
  - └ ► Isso abrirá a caixa de diálogo **Propriedades da Internet.**

| own line                   |  |  |  |  |  |
|----------------------------|--|--|--|--|--|
|                            |  |  |  |  |  |
| http://engine.endress.com/ |  |  |  |  |  |
| e blank                    |  |  |  |  |  |
|                            |  |  |  |  |  |
| words,                     |  |  |  |  |  |
|                            |  |  |  |  |  |
|                            |  |  |  |  |  |
| ttings                     |  |  |  |  |  |
|                            |  |  |  |  |  |
| ttings                     |  |  |  |  |  |
|                            |  |  |  |  |  |
|                            |  |  |  |  |  |
| ttinas                     |  |  |  |  |  |
| ttings                     |  |  |  |  |  |
| <u>t</u> tings             |  |  |  |  |  |
|                            |  |  |  |  |  |

- 2. Clique na aba **Conexões** e então selecione **Configurações LAN**.
  - └ Isso abrirá a caixa de diálogo **Configurações LAN**.

| Au  | tomatic cor<br>tomatic cor<br>a of manua | ntiguration<br>Infiguration may<br>Il settings, disat | override man<br>de automaticu | ual setting | gs. To ensure the |
|-----|------------------------------------------|-------------------------------------------------------|-------------------------------|-------------|-------------------|
|     | Automatic                                | ally detect sett                                      | inas                          | coningeree  | ion.              |
| Г   | -<br>Use autor                           | natic configurat                                      | ion <u>s</u> cript            |             |                   |
|     | Address                                  | 1                                                     |                               |             | -                 |
| Pro | xy server<br>Use a pro<br>dial-up or     | xy server for y<br>VPN connection                     | our LAN (Thes                 | e settings  | will not apply to |
|     | Address:                                 | proxy                                                 | Porti                         | 80          | Advanced          |
|     | ₩ Bypas                                  | s proxy server                                        | For local addr                | esses       |                   |

3. Desmarque a caixa de seleção para o servidor proxy.

- └ O x na caixa de seleção será removido e os campos para o servidor proxy ficarão acinzentados.
- 4. Clique em **OK** duas vezes.
  - └ Isso abrirá confirmar as configurações e fechar a caixa de diálogo Propriedades da Internet.

Agora, a conexão ao servidor web do SFG500 pode ser estabelecida.

#### 4.2 Endereço IP da interface LAN1

#### 4.2.1Endereço IP do Fieldgate SFG500

1. Verifique para garantir que o computador esteja conectado à interface LAN1 através de um cabo crossover.

| Lic | For    | Tiett | 1 gronces | Toola |          | s               | 10.0    |         |
|-----|--------|-------|-----------|-------|----------|-----------------|---------|---------|
| G   | Back - | 0     | 70 🗶      | 2 6   | Search 🗧 | 😽 Favorites 🛛 🧭 | 1 🔂 - 😂 | w • 🧠 💥 |

Insira e confirme o endereço de IP 192.168.253.1. para a interface LAN2 em seu navegador de internet.

- └ ► Isso abrirá a página de introdução para o servidor web.
- 3. Clique em **Login** na barra de menu.
- 4. Insira e confirme o user name (admin) e a password(admin).

| 5. | Fieldgate SFG500 As<br>Device Tag: PST SFG500 | sset Monitor<br>D Siemens Rack Test | Fieldgate status: OK | Endress+Hauser 🖽                 |
|----|-----------------------------------------------|-------------------------------------|----------------------|----------------------------------|
|    | Start Network Assets                          | s Process Events                    | Settings Information | 27. Apr 2016 13:03:27 🗮 👬 Logout |
|    | Network Settings                              | Network Set                         | ttings               |                                  |
|    | Date and Time<br>Tag and Location             | LAN1 Setting                        | 5                    |                                  |
|    | E-mail Settings                               | IP Address LAN1                     | 10.126.100.11        |                                  |
|    | Firmware Update                               | Netmask LAN1                        | 255.255.255.0        |                                  |
|    |                                               | Default Gateway                     | 10.126.100.1         |                                  |
|    |                                               | <b>VDNS Setting</b>                 | js                   |                                  |
|    |                                               | Preferred DNS                       | 10.126.0.10          |                                  |
|    |                                               | Alternate DNS                       |                      |                                  |
|    |                                               | Apply                               |                      |                                  |

Clique na aba Settings.

6. Insira os **Ethernet/IP Address (endereço IP ethernet**, **Network Mask (máscara de rede)** e **Default Gateway (gateway padrão)** necessários e clique em **Apply**.

└ → As mudanças são salvas no Fieldgate SFG500.

#### 7. Clique em **Log out**.

└ ► Isso irá reativar a proteção contra gravação.

#### 4.2.2 Endereço IP do computador FieldCare

Antes que o FieldCare possa usar o Fieldgate SFG500 para conectar-se à rede PROFIBUS, o computador no qual ele está rodando deve possuir um endereço no mesmo domínio.

**1.** Atribua um endereço ao computador no mesmo domínio de endereço que o do Fieldgate SFG500, consulte o **Apêndice A**.  $\rightarrow \square$  53

- 2. Conecte o computador à interface Ethernet LAN1 através de um cabo crossover. Um cabo de rede é necessário para uma seletora ou roteador.
- 3. Teste a conexão usando o comando DOS **ping xxx.xxx.xxx**, usando o endereço do Fieldgate SFG500 no lugar do "x".
  - └ Um projeto FieldCare pode ser iniciado.

Caso não haja conexão, proceda conforme descrito nas Instruções de Operação BA00070S/04/DE.

### 4.3 DTM SFGNetwork do Fieldgate

Quando o Fieldgate SFG500 é usado com o FieldCare, ele opera exclusivamente como um puro ponto de acesso. Para esse fim, um CD-ROM contendo os DTMs e as documentações é incluído no sistema. Esses DTMs devem primeiro ser instalados no FieldCare antes que o FieldCare SFG500 possa ser usado.

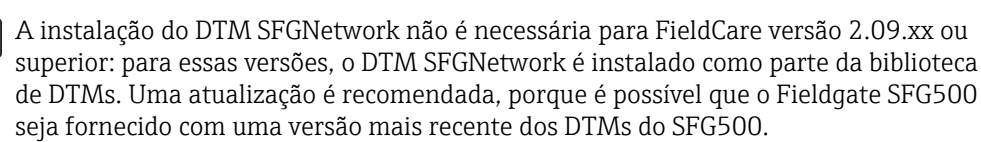

#### 4.3.1 Instalação do DTM SFGNetwork

- 1. Insira o **CD-ROM** na unidade de disco.
  - ← O **Programa de configuração** será iniciado automaticamente.
- 2. Clique em **CommDTM** e siga as instruções subsequentes.

#### 4.3.2 Atualização do catálogo DTM do FieldCare

- O catálogo de DTM do FieldCare deve ser atualizado se um novo DTM for instalado. Você deve possuir permissões de administrador para atualizar o catálogo de DTM do FieldCare.
  - Caso um DTM SFGNetwork já esteja no catálogo, ele é automaticamente atualizado e não aparece como "novo" no painel à esquerda.

#### Atualização do catálogo DTM

- 1. Inicie o **FieldCare** e faça login como administrador.
- 2. Na inicialização, clique em **Continue** e no diálogo do FieldCare clique em **Open**.
- 3. Abra o **DTM Catalog** e clique em **Update**.
  - A caixa de diálogo Update DTM Catalog aparece. O painel à esquerda está inicialmente vazio.

| Status | Device Type (DTM)            | Version   |        | Status | Device Typ | Version      | Manufactur + |
|--------|------------------------------|-----------|--------|--------|------------|--------------|--------------|
|        | DP/PA Link                   | V1.3.0.10 |        |        | Se Actuato | V1.5.67.11   | Endress+H.   |
|        | 2 ET 2006P                   | V2.0.1.2  |        |        | Cerabar    | V1.5.102.186 | Endress+H.   |
|        |                              | V2.0.1.2  |        |        | St Cerabar | V1.4.134.2.  | Endress+H.   |
|        | K Flow Communication FXA193  | V3.01.00  |        |        | Se Cerabar | V1.5.102.186 | Endress+H.   |
|        | IPC (Level, Pressure) FXA193 | V1.02.10  |        |        | Se Cerabar | V1.4.134.2.  | Endress+H.   |
|        | PDP (Readwin) TXU10/FXA2     | V1.01.10  |        |        | Se Cerabar | V1.4.134.2.  | Endress+H.   |
|        | ROFIBUS Master DP-V1         | V3.0.0.8  | Mauras |        | Se Cerabar | V1.4.134.2.  | Endress+H.   |
|        |                              |           |        |        | Se Cerabat | V1.5.102.186 | Endress+H.   |
|        |                              |           |        |        | Se Cerabar | V1.5.102.186 | Endress+H.   |
|        |                              |           |        |        | Se Cerabar | V1.5.102.186 | Endress+H.   |
|        |                              |           |        |        | St Cerabar | V1.4.134.2.  | Endress+H.   |
|        |                              |           |        |        | se Cerabar | V1.4.134.2.  | Endress+H.   |
|        |                              |           | Update |        | St Cerabar | V1.4.134.2.  | Endress+H.   |
|        |                              |           |        |        | se Cerabar | V1.4.134.2.  | Endress+H.   |
|        |                              | 1         |        | 4      |            |              | •            |

#### 4. Clique em Update.

└→ A busca por DTMs foi iniciada. Isso pode levar alguns minutos. Quando a pesquisa terminar, o novo Catálogo de DTM aparece.

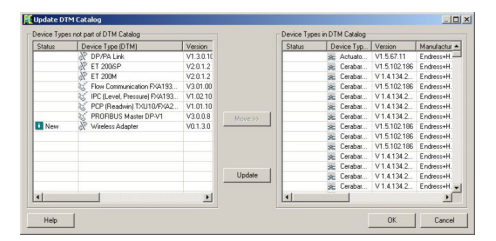

5. Selecione os novos DTMs e clique em Move>> e OK.

← A caixa de diálogo **Update DTM Catalog** é fechada e as modificações são aceitas.

O catálogo de DTM está atualizado.

### 5 DTM para o Fieldgate SFG500

Este capítulo contém uma descrição curta das funções obtidas através do DTM de equipamento do Fieldgate SFG500. Todas as funções são acessadas através do clicar com o botão direito em um DTM conectado e selecionar o menu de contexto apropriado. Esse procedimento não é ilustrado por capturas de tela.

### 5.1 Configuração

#### 5.1.1 CommDTM do Fieldgate SFG500

Clique com o botão direito na entrada Configuration na caixa de diálogo Network.
 O DTM de equipamento do Fieldgate SFG500 será aberto.

| SFGS00_DB00      | D1240A0 (Configuration) Device Name: SFG500 |  |
|------------------|---------------------------------------------|--|
|                  |                                             |  |
| 8                |                                             |  |
| Identification:  | Serial Number                               |  |
| ر :Serial Number | / DB0001240A0                               |  |
| ر :IP Address    | 10.126.84.201                               |  |
| Device Tag: ,    | / SFG500_DB0001240A0                        |  |
|                  |                                             |  |
|                  |                                             |  |
| Connected        | 🚯 🚺 Database 📃 🕄                            |  |

| Parâmetros     | Significado                                                                                                    |
|----------------|----------------------------------------------------------------------------------------------------|
| Identification | <ul> <li>Se o DTM de Equipamento do Fieldgate SFG500 for adicionado manualmente a uma rede, o menu oferece três opções para identificar o equipamento ao qual o DTM deve ser conectado.</li> <li>O campo de entrada Serial Number é habilitado: <ul> <li>Insira o número de série do equipamento e pressione a tecla Enter.</li> <li>A conexão é feita e o endereço IP e Tag do equipamento são exibidos</li> </ul> </li> <li>O campo de entrada IP Address é habilitado: <ul> <li>Insira o endereço IP do equipamento e pressione a tecla Enter.</li> <li>A conexão será estabelecida e o número de série e tag do equipamento serão exibidos</li> </ul> </li> <li>O campo de entrada IP Address é habilitado: <ul> <li>Insira o endereço IP do equipamento e pressione a tecla Enter.</li> <li>A conexão será estabelecida e o número de série e tag do equipamento serão exibidos</li> </ul> </li> <li>O campo de entrada Device Tag é habilitado: <ul> <li>Insira a tag do equipamento e pressione a tecla Enter.</li> <li>A conexão é feita e o número de série e endereço IP são exibidos</li> </ul> </li> </ul> |
| Serial Number  | Exibe o número de série do equipamento conectado.<br>Quando offline, a caixa também pode ser usada para reconectar a um equipamento diferente,<br>veja acima                                                                                                    |
| Endereço IP    | Exibe o endereço IP do equipamento conectado.<br>Quando offline, a caixa também pode ser usada para reconectar a um equipamento diferente,<br>veja acima                                                                                                    |
| Device Tag     | <ul> <li>Exibe a tag do equipamento conectado.</li> <li>Quando offline, a caixa também pode ser usada para reconectar a um equipamento diferente, veja acima</li> <li>Se o DTM estiver online, o campo também pode ser usado para mudar a tag do equipamentos conectado.</li> </ul>                                                                                                    |
| Start Address  | O endereço mais baixo escaneado durante a busca por participantes no sistema de barramento                                                                                                    |
| End Address    | O endereço mais alto escaneado durante a busca por participantes no sistema de barramento                                                                                                    |

#### 5.1.2 Configuração do Servidor Proxy

O DTM do SFG500 deve estar offline antes que mudanças possam ser feitas às configurações do servidor proxy.

Alguns diálogos do SFG500 CommDTM são páginas da web fornecidas pelo Fieldgate SFG500 conectado. Para que seja possível conectar-se ao servidor web, pode ser necessário configurar o servidor proxy.

 O servidor proxy é configurado em Advanced Settings na caixa de diálogo "Configuration".

Clique na barra de ferramentas na visão hierárquica da caixa de diálogo **Configuration** e selecione **Advanced Settings**.

└ O servidor proxy pode ser configurado.

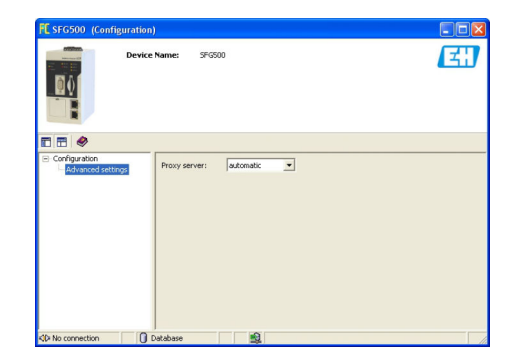

As seguintes opções estão disponíveis na lista:

| Parâmetros          | Significado                                                                                                    |
|---------------------|----------------------------------------------------------------------------------------------------|
| automatic (default) | Primeiro os ajustes do sistema são usados. Caso não seja possível estabelecer uma conexão, a opção <b>no proxy server</b> será usada |
| system settings     | Os ajustes definidos no navegador web serão usados                                                                                   |
| no proxy            | O servidor proxy é desabilitado                                                                                                    |

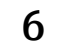

### Servidor web integrado

A partir da versão 1.09.xx, a TAG do Fieldgate SFG500 e o status do Fieldgate SFG500 são exibidos no cabeçalho do servidor web.

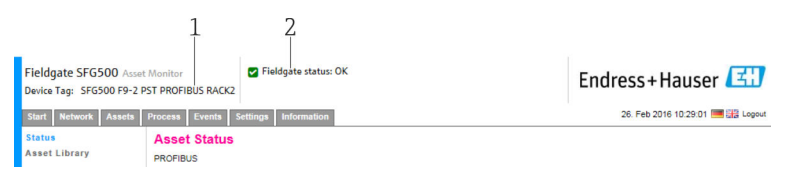

- 3 Cabeçalho do servidor web
- 1 TAG do Fieldgate SFG500
- 2 Status do Fieldgate SFG500

| Símbolo | Descrição                                                                                                    |
|---------|----------------------------------------------------------------------------------------------------|
| 2       | Status do Fieldgate: OK                                                                                                    |
| ۲       | Erro interno, reinicie o SFG                                                                                                    |
| *       | O e-mail não pode ser enviado<br>O e-mail de teste não pode ser enviado<br>A sincronização de tempo falhou<br>Taxa de transferência (baud rate) inconsistente<br>Sem transferência de dados, verifique as configurações PROFIBUS<br>Não foi possível encontrar um endereço PROFIBUS livre |

### 6.1 Servidor web integrado

O **Servidor Web Integrado** exibe todas as funções do servidor web do Fieldgate em um ambiente DTM.

1. O DTM do SFG500 deve primeiro ser conectado, já que do contrário a entrada não aparecerá no menu.

Clique com o botão direito na entrada SFG500.

- Clique com o botão direito na entrada Additional Functions → Embedded Web Server.
- 3. Selecione a aba **Networks**.
  - A Lista Ativa (Live List) PROFIBUS será aberta.

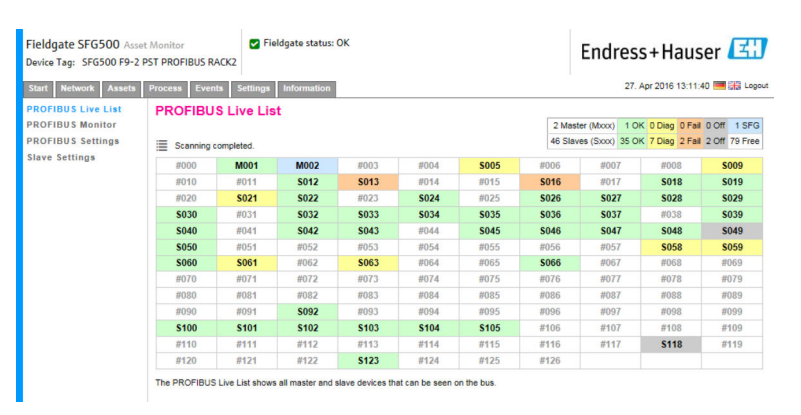

#### 6.1.1 Lista ativa PROFIBUS

A Lista Ativa PROFIBUS exibe todos os equipamentos que podem ser vistos através do Fieldgate SFG500 selecionado.

#### Visualização da tabela

1. Clique com o botão direito na entrada Additional Functions → Embedded Web Server.

- 2. Selecione a aba **Networks**.
  - ← A Lista Ativa (Live List) PROFIBUS será aberta.

| Device Tag: SFG500 F9-2 | PST PROFIBUS R | ACK2        |             |              |             |       |         | LIIUIES         | 5+Haus          |              |
|-------------------------|----------------|-------------|-------------|--------------|-------------|-------|---------|-----------------|-----------------|--------------|
| Start Network Assets    | Process Even   | ts Settings | Information |              |             |       |         | 27. /           | Apr 2016 13:11: | 40 💻 👬 Log   |
| PROFIBUS Live List      | PROFIBU        | S Live Lis  | t           |              |             |       |         |                 |                 |              |
| PROFIBUS Monitor        |                |             |             |              |             |       | 2 Mast  | er (Moox) 1 OF  | 0 Diag 0 Fail   | 0 Off 1 SF   |
| ROFIBUS Settings        | Scanning o     | ompleted.   |             |              |             |       | 46 Slav | es (Sxxx) 35 OF | 7 Diag 2 Fail   | 2 Off 79 Fre |
| Slave Settings          | #000           | M001        | M002        | #003         | #004        | \$005 | #006    | #007            | #008            | \$009        |
|                         | #010           | #011        | S012        | <b>S013</b>  | #014        | #015  | S016    | #017            | S018            | S019         |
|                         | #020           | S021        | \$022       | #023         | <b>S024</b> | #025  | \$026   | \$027           | \$028           | \$029        |
|                         | \$030          | #031        | \$032       | \$033        | \$034       | \$035 | \$036   | \$037           | #038            | \$039        |
|                         | S040           | #041        | S042        | S043         | #044        | S045  | S046    | S047            | S048            | S049         |
|                         | \$050          | #051        | #052        | #053         | #054        | #055  | #056    | #057            | \$058           | \$059        |
|                         | \$060          | S061        | #062        | <b>\$063</b> | #064        | #065  | S066    | #067            | #068            | #069         |
|                         | #070           | #071        | #072        | #073         | #074        | #075  | #076    | #077            | #078            | #079         |
|                         | #080           | #081        | #082        | #083         | #084        | #085  | #086    | #087            | #088            | #089         |
|                         | #090           | #091        | \$092       | #093         | #094        | #095  | #096    | #097            | #098            | #099         |
|                         | S100           | S101        | S102        | <b>\$103</b> | S104        | \$105 | #106    | #107            | #108            | #109         |
|                         | #110           | #111        | #112        | #113         | #114        | #115  | #116    | #117            | <b>S118</b>     | #119         |
|                         | #120           | #121        | #122        | <b>\$123</b> | #124        | #125  | #126    |                 |                 |              |

#### Significado dos parâmetros individuais:

| Parâmetros       | Significado                                                                                                    |
|------------------|----------------------------------------------------------------------------------------------------|
| Overview table   | <ul> <li>Indica o número de equipamentos no barramento, juntamente com seus tipos e status</li> <li>Verde: equipamento em troca de dados cíclicos, status OK</li> <li>Amarelo: equipamento em troca de dados cíclicos, possui mensagem de diagnóstico</li> <li>Laranja: o equipamento não conseguiu entrar na troca de dados cíclicos</li> <li>Cinza: o equipamento está presente, mas não está na troca de dados cíclicos</li> <li>Azul: Fieldgate SFG500</li> </ul> |
| ≣                | Mostra os equipamentos conectados em uma lista                                                                                                    |
|                  | Mostra os equipamentos conectados em uma tabela                                                                                                    |
| Scanning state   | Mostra o número de equipamentos cujas informações adicionais (tag, diagnóstico, etc.) foram<br>lidas. Se as informações adicionais de todos os equipamentos foram lidas, será exibida a<br>mensagem <b>Scanning completed</b> . No caso de conexões posteriores a novos equipamentos,<br>somente esses equipamentos adicionais serão exibidos no scanning state.                                                                                                    |
| Live list matrix | Exibe o tipo e o endereço PROFIBUS do equipamento.<br>• Mxxx: mestre com endereço PROFIBUS xxx<br>• Syyy: escravo com endereço PROFIBUS yyy<br>• Código de cores: mesmo da visão geral                                                                                                    |

#### Visualização em Lista

#### 1. Clique em Show List View.

└ A lista de todos os equipamentos conectados será exibida.

| Fieldgate SFG500 Asset<br>Device Tag: SFG500 F9-2 P         | Monitor<br>ST PROFIBUS      | RACK2      | Fieldgate status: OK              |                    |       | End                                 | ress+Ha                         | user                     |                  |
|-------------------------------------------------------------|-----------------------------|------------|-----------------------------------|--------------------|-------|-------------------------------------|---------------------------------|--------------------------|------------------|
| Start Network Assets                                        | Process Eve                 | ents Setti | ngs Information                   |                    |       |                                     | 27. Apr 2016 13                 | 22 23 💻                  | Logout           |
| PROFIBUS Live List<br>PROFIBUS Monitor<br>PROFIBUS Settings |                             | JS Live    | List                              |                    |       | 2 Master (Moox)<br>46 Slaves (Sxxx) | 1 OK 0 Diag 0<br>35 OK 7 Diag 2 | Fail 0 Off<br>Fail 2 Off | 1 SFG<br>79 Free |
| Slave Settings                                              | Slave 🔽                     | Ident 🔻    | Device Type 🛛 🔨                   | Vendor             | 🔨 Tag |                                     | ~                               | Status                   | ~                |
|                                                             | S005                        | 0x8052     | DP/PA-Link (IM157)                | SIEMENS AG         |       |                                     |                                 | DIAG                     |                  |
|                                                             | S009                        | 0x09A8     | HD2-GTR-4PA                       | PEPPERL+FUCHS GmbH | PB_9  | SK3                                 |                                 | DIAG                     | ^                |
|                                                             | S012                        | 0x1551     | ITEMP TMT84                       | Endress+Hauser     | PB 12 | TMT84                               |                                 | ок                       | _                |
|                                                             | S013                        | 0x1551     | ITEMP TMT84                       | Endress+Hauser     | PB 13 | TMT84                               |                                 | FAIL                     |                  |
|                                                             | S016                        | 0x1503     | FEB 24                            | Endress+Hauser     |       |                                     |                                 | FAIL                     |                  |
|                                                             | S018                        | 0x1541     | Cerabar S                         | Endress+Hauser     | PB 18 | CERABAR S                           |                                 | ок                       |                  |
|                                                             | S019                        | 0x1551     | ITEMP TMT84                       | Endress+Hauser     | PB 19 | TMT84                               |                                 | ОК                       |                  |
|                                                             | 5021                        | 0x1501     | CERABAR S                         | Endress+Hauser     | PB 21 | CERABARS                            |                                 | DIAG                     |                  |
|                                                             | S022                        | 0×1551     | ITEMP TMT84                       | Endress+Hauser     | PB 22 | TMT84                               |                                 | ОК                       |                  |
|                                                             | S024                        | 0x1551     | ITEMP TMT84                       | Endress+Hauser     | PB 24 | TMT84                               |                                 | ОК                       |                  |
|                                                             | S026                        | 0x1551     | <b>ITEMP TMT84</b>                | Endress+Hauser     | PB 26 | TMT84                               |                                 | ОК                       |                  |
|                                                             | S027                        | 0x1551     | ITEMP TMT84                       | Endress+Hauser     | PB 27 | TMT84                               |                                 | ОК                       |                  |
|                                                             | S028                        | 0x1551     | ITEMP TMT84                       | Endress+Hauser     | PB 28 | TMT84                               |                                 | ОК                       | ~                |
|                                                             | Details of<br>Serial Number | Slave: [S  | 5018] Cerabar S "PB :<br>3640109C | 18 CERABAR S "     |       |                                     |                                 |                          |                  |

 HW Revision:
 00000000

 SW Revision:
 04.00.11

- 2. Clique em um **equipamento**.
  - └ → Os detalhes do equipamento serão exibidos.
- 3. Clique em Show Grid View.
  - ← A visualização em tabela será exibida novamente.

#### Significado dos parâmetros individuais:

| Parâmetros     | Significado                                                                                                    |
|----------------|----------------------------------------------------------------------------------------------------|
| Overview table | <ul> <li>Indica o número de equipamentos no barramento, juntamente com seus tipos e status</li> <li>Verde: equipamento em troca de dados cíclicos, status OK</li> <li>Amarelo: equipamento em troca de dados cíclicos, possui mensagem de diagnóstico</li> <li>Laranja: o equipamento não conseguiu entrar na troca de dados cíclicos</li> <li>Cinza: o equipamento está presente, mas não está na troca de dados cíclicos</li> <li>Azul: Fieldgate SFG500</li> </ul> |
|                | Mostra os equipamentos conectados em uma lista                                                                                                    |
|                | Mostra os equipamentos conectados em uma tabela                                                                                                    |
| Lista ativa    |                                                                                                    |
| Escravo        | ID de escravo na lista ativa do PROFIBUS (Saaa, aaa = endereço PROFIBUS)                                                                                                    |
| Ident          | Tipo de equipamento escravo                                                                                                    |
| Device type    | Identificação do tipo de equipamento pelo fabricante                                                                                                    |
| Serial No.     | Número de série do fabricante do escravo                                                                                                    |
| Etiqueta       | Número da tag do escravo                                                                                                    |
| Status         | <ul> <li>OK: Sem eventos desde a última reinicialização da lista ativa</li> <li>DIAG: O equipamento produziu uma mensagem de diagnóstico desde a última reinicialização da lista ativa</li> <li>FAIL: O equipamento falhou desde a última reinicialização da lista ativa</li> </ul>                                                                                                    |
| Detalhes do Es | cravo                                                                                                    |
| Fabricante     | Fabricante do equipamento                                                                                                    |
| HW Revision    | Revisão do hardware instalado                                                                                                    |
| SW Revision    | Revisão do software instalado                                                                                                    |

#### 6.1.2 Monitor PROFIBUS

#### Visualização da tabela

- Clique com o botão direito na entrada Additional Functions → Embedded Web Server.
- 2. Selecione a aba **Networks**.

#### 3. Selecione **PROFIBUS monitor**.

← A Lista Ativa (Live List) PROFIBUS será aberta.

| Fieldgate SFG500 Asset<br>Device Tag: SFG500 F9-2 PS        | Monitor                                                | Fieldga                                    | ite status: OK             |                    |             |              | End       | ress+Hauser 🖪                 | ]    |
|-------------------------------------------------------------|--------------------------------------------------------|--------------------------------------------|----------------------------|--------------------|-------------|--------------|-----------|-------------------------------|------|
| Start Network Assets                                        | Process Events                                         | Settings Int                               | ormation                   |                    |             |              |           | 27. Apr 2016 13:27:59 🧮 🔠 Log | jout |
| PROFIBUS Live List<br>PROFIBUS Monitor<br>PROFIBUS Settings | PROFIBUS<br>Start time: 19. Ap                         | Monitor<br>r 2016 08:14:21                 | Restart                    |                    |             |              |           | ,                             | С    |
| Slave Settings                                              | Slave 🔽                                                | Ident 🔹                                    | Status 🔽                   | # Inits 🔼          | # Diag 🔽    | Last Diagn   | osis Time | <b>V</b>                      |      |
|                                                             | S005                                                   | 0x8052                                     | DIAG                       | 0                  | 1           | 19. Apr 2016 | 08:14:42  |                               |      |
|                                                             | S009                                                   | 0x09A8                                     | DIAG                       | 0                  | 1           | 19. Apr 2016 | 08:14:42  | <u> </u>                      | •    |
|                                                             | S012                                                   | 0x1551                                     | ок                         | 0                  | 0           | 19. Apr 2016 | 08:14:42  |                               |      |
|                                                             | S013                                                   | 0x1551                                     | FAIL                       | 430243             | 0           | 27. Apr 2016 | 13:27:43  |                               |      |
|                                                             | S016                                                   | 0x1503                                     | FAIL                       | 0                  | 0           | 19. Apr 2016 | 08:14:42  |                               |      |
|                                                             | S018                                                   | 0x1541                                     | ок                         | 0                  | 0           | 19. Apr 2016 | 08:14:43  |                               |      |
|                                                             | S019                                                   | 0x1551                                     | ок                         | 0                  | 0           | 19. Apr 2016 | 08:14:43  |                               |      |
|                                                             | S021                                                   | 0x1501                                     | DIAG                       | 0                  | 1           | 19. Apr 2016 | 08:14:43  |                               |      |
|                                                             | S022                                                   | 0x1551                                     | ок                         | 0                  | 0           | 19. Apr 2016 | 08:14:43  |                               |      |
|                                                             | S024                                                   | 0x1551                                     | ОК                         | 0                  | 0           | 19. Apr 2016 | 08:14:43  |                               |      |
|                                                             | S026                                                   | 0x1551                                     | ок                         | 0                  | 0           | 19. Apr 2016 | 08:14:43  |                               |      |
|                                                             | S027                                                   | 0x1551                                     | ок                         | 0                  | 0           | 19. Apr 2016 | 08:14:43  |                               |      |
|                                                             | S028                                                   | 0x1551                                     | ОК                         | 0                  | 0           | 19. Apr 2016 | 08:14:43  | ~                             | 1    |
|                                                             |                                                        | · ····                                     | <b></b>                    | ^                  | •           |              |           |                               |      |
|                                                             | Details für S                                          | ilave: [S012]                              | <b>ТЕМР ТМТ84</b>          | "PB 12 TMT8        | 14 "        |              |           |                               |      |
|                                                             | Parameteris. da<br>Configuration da<br>Last Diagnosis: | ta:<br>ta: 42 84 08 05 42<br>00 0C 00 01 1 | 2 84 08 05 42 84 0<br>5 51 | 8 05 42 84 08 05 8 | 82 84 08 05 |              |           |                               |      |

Significado dos parâmetros individuais:

| Parâmetros          | Significado                                                                                                    |
|---------------------|----------------------------------------------------------------------------------------------------|
| Resetting           | Reinicia o Monitor PROFIBUS                                                                                                    |
| Tabela de diagnósti | со                                                                                                    |
| Escravo             | ID de escravo na lista ativa do PROFIBUS (Saaa, aaa = endereço PROFIBUS)                                                                                                    |
| Ident               | Tipo de equipamento escravo                                                                                                    |
| Status              | <ul> <li>Indica o número de equipamentos no barramento, juntamente com seus tipos e status</li> <li>Verde: equipamento em troca de dados cíclicos, status OK</li> <li>Amarelo: equipamento em troca de dados cíclicos, possui mensagem de diagnóstico</li> <li>Laranja: o equipamento não conseguiu entrar na troca de dados cíclicos</li> <li>Cinza: o equipamento está presente, mas não está na troca de dados cíclicos</li> <li>Azul: Fieldgate SFG500</li> </ul> |
| Init                | Indica o número de inicializações do equipamento desde a última reinicialização do<br>monitor                                                                                                    |
| Diag                | Indica o número de mensagens de diagnóstico desde a última reinicialização do monitor                                                                                                    |
| Last Diagnosis Time | Exibe a hora da última mensagem de diagnóstico produzida pelo equipamento:<br>Se não houver nenhuma mensagem, a hora da última reinicialização do monitor será<br>exibida                                                                                                    |
| Detalhes do Escravo |                                                                                                    |
| Parameter data      | Sequência de parâmetros do escravo selecionado (mostrado apenas após a inicialização)                                                                                                    |
| Configuration data  | Sequência de configuração do escravo selecionado (mostrado apenas após a inicialização)                                                                                                    |
| Último diagnóstico  | Sequência de diagnósticos do escravo selecionado (mostrado apenas após uma mensagem de diagnóstico)                                                                                                    |

#### 6.1.3 **Configurações PROFIBUS**

O comissionamento do Fieldgate SFG500 é descrito nas Instruções de Operação BA00070S/04/EN, Fieldgate SFG500: Instalação e Comissionamento.

A lista de ajustes PROFIBUS mostra a taxa de transferência (baud rate) detectada, o endereço PROFIBUS do Fieldqate selecionado e também os parâmetros do barramento identificado para o mestre classe 1. A caixa de diálogo também pode ser usada para definir os parâmetros do barramento, e nesse caso todos os mestres da rede devem estar sincronizados.

1. Clique com o botão direito na entrada Additional Functions → Embedded Web Server.

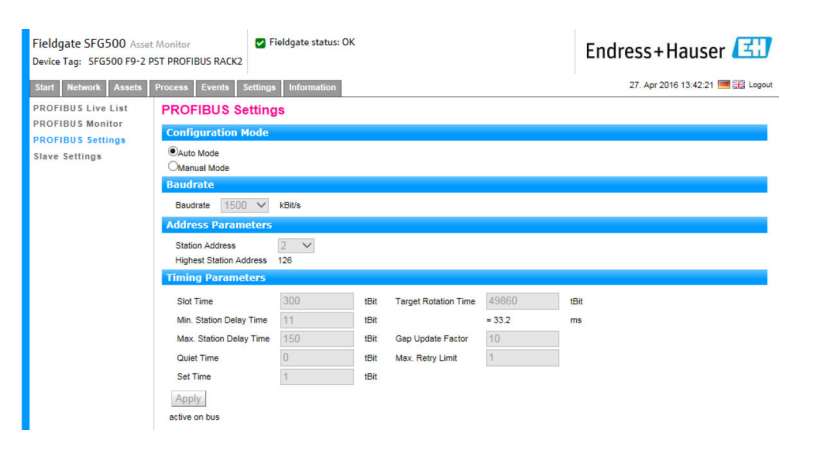

Significado dos parâmetros individuais:

| Parâmetros                 | Significado                                                                                                    |
|----------------------------|----------------------------------------------------------------------------------------------------|
| Modo de Configu            | iração                                                                                                    |
| Auto Mode                  | <ul> <li>O Fieldgate SFG500 determina os parâmetros PROFIBUS e define seu próprio endereço:</li> <li>Os parâmetros PROFIBUS são exibidos.</li> <li>A sobregravação é desabilitada</li> </ul>                                                                                                    |
|                            | <ul> <li>O Fieldgate SFG500 define a taxa de transferência (baud rate) e seu próprio endereço:</li> <li>O tempo de rotação desejado é calculado.</li> <li>Todos os outros parâmetros são recomendações, de acordo com a taxa de transferência (baud rate) identificada.</li> <li>Se os parâmetros do mestre cíclico forem conhecidos, os ajustes relevantes devem ser feitos no modo Manual mode.</li> </ul>                                                                                                    |
| Manual Mode                | <ul> <li>A gravação é habilitada e o usuário pode definir os parâmetros PROFIBUS:</li> <li>Se a taxa de transferência de dados ou os parâmetros PROFIBUS do Fieldgate SFG500 forem modificados, os mesmos ajustes devem ser configurados em todos os mestres da rede PROFIBUS. Do contrário, erros de comunicação irão ocorrer.</li> <li>Ao retornar ao Auto mode, todos os parâmetros modificados do Fieldgate SFG500 são perdidos: o Fieldgate SFG500 determina os parâmetros PROFIBUS e define seu próprio endereço.</li> <li>A taxa de transferência (baud rate) pode ser modificada apenas se não houver um mestre cíclico no barramento.</li> </ul> |
| Taxa de transmi            | ssão                                                                                                    |
| Taxa de<br>transmissão     | <ul> <li>Indica a taxa de transferência (baud rate) detectada pelo Fieldgate SFG500. Para modificar a taxa de transferência (baud rate):</li> <li>Selecione Manual Mode</li> <li>Selecione uma nova taxa de transferência (baudrate) a partir do menu suspenso e pressione Apply</li> <li>Se a taxa de transferência (baud rate) não for correspondente à taxa (baud rate) do mestre, uma mensagem de erro irá aparecer</li> <li>Retornar ao Auto mode fará com que todos os parâmetros modificados do Fieldgate SFG500 sejam perdidos: o Fieldgate SFG500 irá determinar os parâmetros PROFIBUS e definir seu próprio endereço.</li> </ul>               |
| Parâmetros de E            | ndereço                                                                                                    |
| Station Address            | <ul> <li>Exibe o endereço PROFIBUS DP do Fieldgate SFG500 (mestre classe 2) que o Fieldgate selecionou para si mesmo. Para forçar um novo endereço (0 – 126):</li> <li>Selecione Manual Mode</li> <li>Insira um novo endereço e clique em Apply</li> <li>Retornar ao Auto mode fará com que todos os parâmetros modificados do Fieldgate SFG500 sejam perdidos</li> </ul>                                                                                                    |
| Highest Station<br>Address | O endereço de estação mais alto escaneado durante a busca por participantes no sistema de barramento.                                                                                                    |
| Parâmetros de T            | empo                                                                                                    |

| Parâmetros                 | Significado                                                                                                    |
|----------------------------|----------------------------------------------------------------------------------------------------|
| Slot Time                  | Monitorando o tempo – 'Wait for receipt' (aguarde recebimento) – dos remetentes<br>(Requestor) do telegrama para reconhecimento do destinatário (Responder). Após<br>expiração, uma nova tentativa acontece de cordo com o valor de 'Max. telegram retries' (máx.<br>de tentativas de telegrama).                                                                                                    |
| Min. Station<br>Delay Time | Tempo de resposta mínimo de um escravo. Define a quantidade mínima de tempo que passa<br>antes que um escravo responda a uma solicitação do mestre. O valor deste campo deve ser<br>compatível com o valor em Quiet Time.                                                                                                    |
| Max. Station<br>Delay Time | Período de tempo mais longo que deve passar antes que um Remetente (Requestor) possa<br>enviar outro telegrama de solicitação. Maior período de tempo entre o recebimento do<br>último bit de um telegrama e o envio do primeiro bit do telegrama seguinte. O remetente<br>(Requestor, mestre) deve aguardar pelo menos por esse período de tempo após o envio de<br>um telegrama não reconhecido (por ex. somente Broadcast) antes que um novo telegrama<br>seja enviado.                                                                      |
| Quiet Time                 | Período de dissipação ou período de desligamento para repetidores autocontrolados. O envio<br>e recebimento de telegrama deve ser bloqueado durante esse período.                                                                                                    |
| Set Time                   | Menor "período de reação" entre o recebimento de um reconhecimento e o envio de um novo telegrama de solicitação (Reaction) pelo remetente (Requestor).                                                                                                    |
| Token Rotation<br>Time     | Período de rotação do token. Define a quantidade máxima de tempo que o mestre DP pode<br>manter um token antes de retransmiti-lo. A quantidade de tempo que o mestre ainda tem<br>disponível para enviar telegramas de dados aos escravos depende da diferença entre o<br>tempo nominal e o tempo real de ciclo do token.                                                                                                    |
| Gap Update<br>Factor       | Define um número de ciclos do token após o qual participantes ativos do barramento irão verificar se há novos participantes adicionados em sua faixa GAP. A faixa GAP é a faixa de endereços desde o endereço de um participante do barramento (TS) até o endereço da estação do próximo participante (NS). Cada participante do barramento realiza uma verificação dessa faixa para determinar se novos participantes foram adicionados ao anel PROFIBUS após passado o intervalo definido no GAP Update Factor (fator de atualização do GAP). |
| Max Retry Limit            | Limite para repetição da troca de dados. Define quantas vezes um escravo pode não conseguir responder a uma solicitação de um mestre antes que um erro seja reportado.                                                                                                    |
| Tecla                      |                                                                                                    |
| Confirm                    | Aplica quaisquer mudanças ao Fieldgate SFG500                                                                                                    |

### 6.1.4 Configurações de Escravo

As configurações de escravo PROFIBUS permitem ao usuário mudar o endereço do equipamento PROFIBUS selecionado, por exemplo enquanto a rede está sendo comissionada, consulte a **seção 11.2** $\rightarrow \square$  49.

- Clique com o botão direito na entrada Additional Functions → Embedded Web Server.
- 2. Selecione a aba **Network** e a entrada **PROFIBUS Slave Settings**.
  - └ → Os **PROFIBUS Slave Settings** serão abertos.

| Fieldgate SFG500 Asset Monitor<br>Device Tag: SFG500 F9-2 PST PROFIBUS RACK2                                                                       | Fieldgate status: OK | Endress+Hauser 🖾                 |
|----------------------------------------------------------------------------------------------------|----------------------|----------------------------------|
| Start Network Assets Process Events                                                                                                    | Settings Information | 27. Apr 2016 13:47:11 🔤 🖽 Legout |
| PROFIBUS Live List<br>PROFIBUS Monitor<br>PROFIBUS Settings<br>Slave Settings<br>Slave Settings<br>New Address [<br>New Address [<br>Apply] Cancel | ave Settings ress v  |                                  |

- 3. No campo **Current Address**, selecione o equipamento que precisa ter seu endereço modificado.
- 4. No campo **New Address**, selecione o novo endereço para o equipamento.

5. Clique em Apply.

🛏 As mudanças serão salvas para esse equipamento.

 Se Cancel for selecionado, todas as mudanças serão descartadas e o equipamento ira manter seu endereço antigo.

• Caso não seja possível mudar um endereço, pode ser que o equipamento escravo PROFIBUS selecionado esteja bloqueado.

Após uma mudança de endereço, o equipamento em questão não estará mais conectado ao seu DTM:

- Por esse motivo, mude o endereço DTM para o endereço do novo equipamento ou
- Exclua todos os equipamentos sob o SFG500 e busque ou verifique toda a rede novamente.
- Somente endereços de equipamentos que não estejam em troca de dados cíclicos podem ser mudados.

### 7 Monitor de Ativos

### 7.1 Status

A Lista de Status de Ativos exibe o status atual dos equipamentos PROFIBUS no segmento do barramento conectado ao Fieldgate SFG500. Os status são categorizados de acordo com a norma NAMUR NE 107.

#### Visualização da tabela

- ► Clique na aba **Assets** e então clique em **Status**.
  - ← A caixa de diálogo **Asset Status** será exibida.

| Fieldgate SFG500<br>Device Tag: SFG500 | Asset Monitor<br>F9-2 PST PROFIBUS RA | Fiel       | dgate status: O | к      |           |          |        | Endr       | ess        | +Haus          | er 🖪       |
|----------------------------------------|---------------------------------------|------------|-----------------|--------|-----------|----------|--------|------------|------------|----------------|------------|
| Start Network As                       | sets Process Event                    | s Settings | Information     |        |           |          |        |            | 27. Apr    | r 2016 13:52:0 | 6 💻 👬 Logo |
| Status<br>Asset Library                | Asset Stat                            | tus        |                 |        |           |          |        |            |            |                |            |
|                                        | =                                     |            |                 | Ge     | eräte: 46 | 37       | 3 🕄    | <b>V</b> 1 | <u>A</u> 1 | 0              | 1 2        |
|                                        | #000                                  | M001       | M002            | #003   | #004      | 💌 S005 🜌 | #006   | #007       |            | #008           | S009 🔺     |
|                                        | #010                                  | #011       | S012 🖬          | S013 😗 | #014      | #015     | S016 1 | #017       |            | S018 🖬         | S019 🖬     |
|                                        | #020                                  | S021 😳     | S022 🖬          | #023   | S024 🖬    | #025     | S026 🗹 | S027       |            | S028 🖬         | S029 🖬     |
|                                        | S030 🖬                                | #031       | \$032 🖬         | S033 🜌 | S034 🜌    | S035 🗹   | S036 🜌 | \$037      |            | #038           | S039 🔽     |
|                                        | S040 🖬                                | #041       | S042 🜌          | S043 🖬 | #044      | S045 🔽   | S046 🔽 | \$047      |            | S048 🖬         | S049 🗹     |
|                                        | S050 🖾                                | #051       | #052            | #053   | #054      | #055     | #056   | #057       |            | S058 V         | S059 😳     |
|                                        | S060 🖾                                | S061 😳     | #062            | S063 😳 | #064      | #065     | S066 🗹 | #067       |            | #068           | #069       |
|                                        | #070                                  | #071       | #072            | #073   | #074      | #075     | #076   | #077       |            | #078           | #079       |
|                                        | #080                                  | #081       | #082            | #083   | #084      | #085     | #086   | #087       |            | #088           | #089       |
|                                        | #090                                  | #091       | S092 🖬          | #093   | #094      | #095     | #096   | #097       |            | #098           | #099       |
|                                        | S100 🖬                                | S101 🖬     | S102 🖬          | S103 🖬 | S104 🖬    | S105 🜌   | #106   | #107       |            | #108           | #109       |
|                                        | #110                                  | #111       | #112            | #113   | #114      | #115     | #116   | #117       |            | S118 😳         | #119       |
|                                        | #120                                  | #121       | #122            | S123 🖬 | #124      | #125     | #126   |            |            |                |            |

| Parâmetros       | Significado                                                                                                    |
|------------------|----------------------------------------------------------------------------------------------------|
| Overview table   | Indica o número de equipamentos nas diversas categorias NAMUR NE 107                                                                                                    |
| ≣                | Mostra os equipamentos conectados em uma lista                                                                                                    |
|                  | Mostra os equipamentos conectados em uma tabela                                                                                                    |
| Live list matrix | <ul> <li>Exibe o tipo e o endereço PROFIBUS do equipamento.</li> <li>Mxxx: mestre com endereço PROFIBUS xxx</li> <li>Syyy: escravo com endereço PROFIBUS yyy</li> <li>Cor: o mesmo que na lista ativa PROFIBUS</li> </ul>                                                                                                    |
|                  | Caso um I/O remoto HART esteja conectado em um endereço, a lista ativa subordinada de<br>equipamentos atrás do I/O remoto pode ser aberta usando o botão <b>Subordinate Live List</b> .<br>As seguintes E/Ss remotas são atualmente compatíveis:<br>Siemens ET200M<br>Siemens ET200iSP<br>Turck excom<br>Siemens DP/PA Link<br>ABB S900<br>Stahl IS1/IS1+ |

#### Visualização em Lista

1. Clique no botão **List View**.

└ > Uma lista de todos os equipamentos conectados será exibida.

| Start Network Assets    | Process I | Events Setting        | s Information        |            |            |           |            | 27. Apr 201 | 6 14:03:0 | J9 💻 👬 | Log |
|-------------------------|-----------|-----------------------|----------------------|------------|------------|-----------|------------|-------------|-----------|--------|-----|
| Status<br>Asset Library | Asset     | Status                |                      |            |            |           |            |             |           |        |     |
|                         |           |                       |                      | Geräte: 46 | 37         | 3 5       | <b>V</b> 1 | <u>A</u> 1  | <b>0</b>  | 1 2    |     |
|                         | Slave     | 🔺 NE107 😼             | Tag                  |            | The Device | Туре      | 🔽 Vend     | or          | <b>7</b>  | dent 🔽 | r   |
|                         | S005      |                       |                      |            | DP/PA-Li   | nk (IM157 | ) SIEME    | NS AG       | 0>        | 8052   | 1   |
|                         | S009      | <u> </u>              | PB_9_SK3             |            | HD2-GTR    | -4PA      | PEPPE      | RL+FUCHS    | G 0>      | 09A8   | ſ   |
|                         | S012      |                       | PB 12 TMT84          |            | ITEMP TH   | 1T84      | Endre      | ss+Hauser   | 0>        | (1551  | 1   |
|                         | S013      | 9                     | PB 13 TMT84          |            | ITEMP TM   | 1784      | Endre      | ss+Hauser   | 0)        | 1551   |     |
|                         | S016      | 9                     |                      |            | FEB 24     |           | Endre      | ss+Hauser   | 0>        | (1503  |     |
|                         | S018      | <b>2</b>              | PB 18 CERABAR S      |            | Cerabar S  | 5         | Endre      | ss+Hauser   | 0>        | 1541   |     |
|                         | S019      | <                     | PB 19 TMT84          |            | ITEMP TM   | IT84      | Endres     | ss+Hauser   | 0>        | (1551  |     |
|                         | S021      | 0                     | PB 21 CERABARS       |            | CERABAR    | (S        | Endres     | ss+Hauser   | 0>        | (1501  |     |
|                         | S022      | <                     | PB 22 TMT84          |            | ITEMP TM   | IT84      | Endres     | ss+Hauser   | 0>        | (1551  |     |
|                         | S024      | <ul><li>✓</li></ul>   | PB 24 TMT84          |            | ITEMP TH   | IT84      | Endre      | ss+Hauser   | 0>        | (1551  |     |
|                         | S026      | <ul> <li>✓</li> </ul> | PB 26 TMT84          |            | ITEMP TM   | 1784      | Endres     | ss+Hauser   | 0>        | (1551  |     |
|                         | S027      |                       | PB 27 TMT84          |            | ITEMP TM   | IT84      | Endres     | ss+Hauser   | 0>        | (1551  |     |
|                         | S028      | ≤                     | PB 28 TMT84          |            | ITEMP TM   | IT84      | Endres     | ss+Hauser   | 0>        | (1551  | 1   |
|                         | Details   | of Slave: [St         | 009] HD2-GTR-4PA     |            |            |           |            |             |           |        | ï   |
|                         | A         | Device Status:        | Out of Specification |            |            |           |            |             |           |        |     |

2. Clique em um equipamento.

└ • Os detalhes serão exibidos.

#### 3. Clique no botão **Table View**.

└ → Os equipamentos serão exibidos novamente na **visualização em tabela**.

| Parâmetros             | Significado                                                                  |
|------------------------|------------------------------------------------------------------------------|
| Overview table         | Indica o número de equipamentos nas diversas categorias NAMUR NE 107         |
|                        | Mostra os equipamentos conectados em uma lista                               |
|                        | Mostra os equipamentos conectados em uma tabela                              |
| Lista ativa            |                                                                              |
| Escravo                | ID do equipamento na lista ativa do PROFIBUS (Saaa, aaa = endereço PROFIBUS) |
| NE 107                 | Status do equipamento em conformidade com NAMUR NE 107                       |
| Etiqueta               | Número tag do equipamento                                                    |
| Device type            | Identificação do tipo de equipamento pelo fabricante                         |
| Fabricante             | Número de série do equipamento do fabricante                                 |
| Ident                  | Tipo de equipamento                                                          |
| Detalhes do equipament | to                                                                           |
| Status do equipamento  | Mensagem de diagnóstico detalhada do equipamento conforme NAMUR NE107        |

#### Lista Ativa Subordinada (visualização em lista)

- Clique no botão **Subordinate List View**.
  - 🛏 A Lista Ativa Subordinada será exibida na visualização em lista.

| Pieldgate SFG500 Asset<br>Device Tag: SFG500 F9-2 P | Monitor<br>ST PROFIBU | IS RACK2                                               | lelogate status: OK        |               |                              | Endress+H                        | lauser 🖽               |
|-----------------------------------------------------|-----------------------|--------------------------------------------------------|----------------------------|---------------|------------------------------|----------------------------------|------------------------|
| Start Network Assets                                | Process E             | ents Setting                                           | s Information              |               |                              | 27. Apr 20                       | 16 14:19:07 🧮 👬 Logout |
| itatus<br>sset Library                              | Asset S               | Status<br>>> S005-PROFIE                               | IUS-PA                     |               |                              |                                  |                        |
|                                                     |                       |                                                        |                            | Geräte: 8     | 7 😣 0                        | V0 🔺 0                           | 🗇 0 😗 1                |
|                                                     | Slave S011            | NE107 X                                                | <b>Тад</b><br>РВ 11 ТМТ84  |               | Device Type<br>iTEMP TMT84   | Vendor<br>Endress+Hauser         | ✓ Ident ✓<br>0x1551    |
|                                                     | S015<br>S017          |                                                        | PB 15 TMT84<br>PB 17 TMT84 |               | ITEMP TMT84<br>ITEMP TMT84   | Endress+Hauser<br>Endress+Hauser | 0x1551<br>0x1551       |
|                                                     | S023<br>S025          | 9<br>2                                                 | PB 23 TMT84                |               | ITEMP TMT84<br>PROWIRL 73 PA | Endress+Hauser<br>Endress+Hauser | 0x1551<br>0x153C       |
|                                                     | S031<br>S041          |                                                        | PB 31 TMT84<br>PB 41 TMT84 |               | ITEMP TMT84<br>ITEMP TMT84   | Endress+Hauser<br>Endress+Hauser | 0x1551<br>0x1551       |
|                                                     | S065                  |                                                        | PB 65 TMT84                |               | ITEMP TMT84                  | Endress+Hauser                   | 0x1551                 |
|                                                     |                       |                                                        |                            |               |                              |                                  |                        |
|                                                     |                       |                                                        |                            |               |                              |                                  | ~                      |
|                                                     | Details               | of Slave: [S0<br>Device Status: 0<br>00.00.00.02.15.53 | 11]                        | PB 11 TMT84 " |                              |                                  |                        |
|                                                     | -                     | In cyclic data ex                                      | change with Master Di      | P/PA-Link     |                              |                                  |                        |

| Parâmetros            | Significado                                                                 |  |
|-----------------------|-----------------------------------------------------------------------------|--|
| Overview table        | Indica o número de equipamentos nas diversas categorias NAMUR NE 107        |  |
|                       | Voltar à visão geral. Retorna à visualização em tabela da lista subordinada |  |
|                       | Mostra os equipamentos conectados em uma lista                              |  |
|                       | Mostra os equipamentos conectados em uma tabela                             |  |
|                       | Mostra os equipamentos conectados como módulos                              |  |
| Lista ativa           |                                                                             |  |
| Escravo               | O endereço do I/O remoto no qual o equipamento relevante está conectado     |  |
| NE 107                | Status do equipamento em conformidade com NAMUR NE 107                      |  |
| Etiqueta              | Número tag do equipamento                                                   |  |
| Device type           | Identificação do tipo de equipamento pelo fabricante                        |  |
| Fabricante            | Número de série do equipamento do fabricante                                |  |
| Ident                 | Tipo de equipamento                                                         |  |
| Detalhes do canal     |                                                                             |  |
| Status do equipamento | Mensagem de diagnóstico detalhada do equipamento conforme NAMUR NE107       |  |

#### Lista Ativa Subordinada (visualização em módulo)

- ► Clique no botão Module View.
  - 🕒 A Lista Ativa Subordinada será exibida na visualização em módulo.

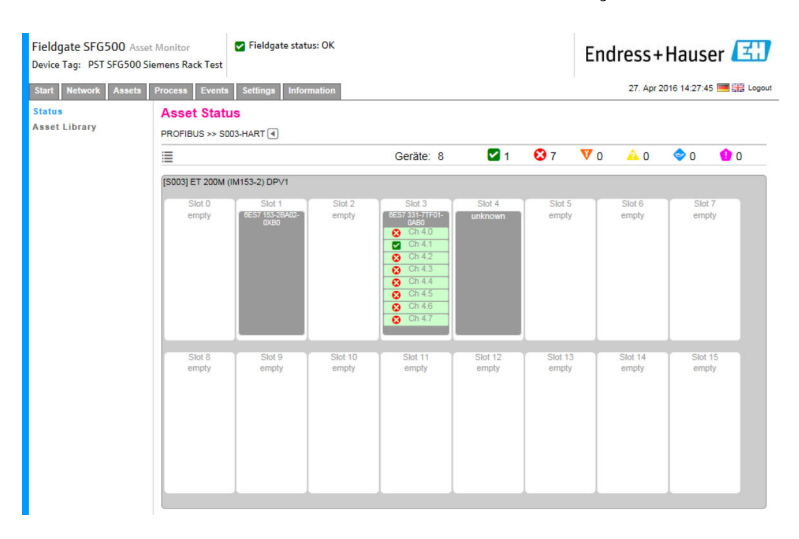

Este tipo de visualização mostra a composição geralmente modular de um IO remoto. Os módulos HART compatíveis são apresentados nos slots correspondentes. Se um equipamento HART estiver conectado a um módulo, o canal correspondente será destacado em cores.

Os seguintes estados de cor são possíveis:

- Verde: equipamento em troca de dados cíclicos, status OK
- Amarelo: equipamento em troca de dados cíclicos, possui mensagem de diagnóstico
- Laranja: o equipamento não conseguiu entrar na troca de dados cíclicos
- Branco: nenhum equipamento HART conectado

Além disso, o status do equipamento é mostrado para cada canal usando símbolos NAMUR NE 107, consulte a **Seção 1.3.2**  $\rightarrow \textcircled{B} 9$ 

#### Lista Ativa Subordinada (visualização em tabela)

- ► Clique no botão **Table View**.
  - └ A visualização em tabela será exibida.

| Start Network Asse | te Process Event | s Settings   | Information |        |          |        |      | 27. Ap | r 2016 15:14: | 24 🔳 👬 |
|--------------------|------------------|--------------|-------------|--------|----------|--------|------|--------|---------------|--------|
| itatus             | Asset Stat       | tus          | mormation   |        |          |        |      |        |               |        |
| sset Library       | PROFIBUS >> S    | 005-PROFIBUS | PA 🖪        |        |          | _      |      |        |               |        |
|                    | =                |              |             | Ge     | eräte: 8 | 27     | 🕴 0  | V0 🗚 0 | 0             | 01     |
|                    | #000             | #001         | #002        | #003   | #004     | #005   | #006 | #007   | #008          | #00    |
|                    | #010             | S011 🔽       | #012        | #013   | #014     | S015 🖬 | #016 | S017 🖾 | #018          | #01    |
|                    | #020             | #021         | #022        | S023 😗 | #024     | S025 🖬 | #026 | #027   | #028          | #02    |
|                    | #030             | S031 🔽       | #032        | #033   | #034     | #035   | #036 | #037   | #038          | #03    |
|                    | #040             | S041 🖬       | #042        | #043   | #044     | #045   | #046 | #047   | #048          | #04    |
|                    | #050             | #051         | #052        | #053   | #054     | #055   | #056 | #057   | #058          | #05    |
|                    | #060             | #061         | #062        | #063   | #064     | S065 🜌 | #066 | #067   | #068          | #06    |
|                    | #070             | #071         | #072        | #073   | #074     | #075   | #076 | #077   | #078          | #07    |
|                    | #080             | #081         | #082        | #083   | #084     | #085   | #086 | #087   | #088          | #08    |
|                    | #090             | #091         | #092        | #093   | #094     | #095   | #096 | #097   | #098          | #09    |
|                    | #100             | #101         | #102        | #103   | #104     | #105   | #106 | #107   | #108          | #10    |
|                    | #110             | #111         | #112        | #113   | #114     | #115   | #116 | #117   | #118          | #11    |
|                    | #120             | #121         | #122        | #123   | #124     | #125   | #126 |        |               |        |

A tabela compreende todos os equipamentos atrás do Siemens DP/PA Link escolhido. Dependendo da configuração do link é possível que ele também apareça. Os detalhes dos parâmetros individuais podem ser encontrados na tabela para o Asset Status Grid (grade de status de ativos).

Além disso, o status do equipamento é mostrado para cada equipamento usando símbolos NAMUR NE 107, consulte a Seção  $1.3.2 \rightarrow \square 9$ 

### 7.2 Biblioteca de Ativos

A Biblioteca de Ativos exibe uma lista dos equipamentos armazenados na biblioteca que têm recursos NAMUR NE 107.

- 1. Clique na aba **Assets** e então clique em **Asset Library**.
  - ← A **Biblioteca de Ativos** será exibida.

| Fieldgate SFG500<br>Device Tag: SFG500 | Asset Monitor Fieldgate statu<br>F9-2 PST PROFIBUS RACK2 | is: OK                       | Endres  | s+Hauser            | E            |
|----------------------------------------|----------------------------------------------------------|------------------------------|---------|---------------------|--------------|
| Start Network As:                      | sets Process Events Settings Informatio                  | n                            | 27.     | Apr 2016 15:20:21 📕 | Logout       |
| Status                                 | Asset Library                                            |                              |         |                     |              |
| Asset Library                          | PROFIBUS V Vendor Device Type                            | Ŷ                            |         | 130                 | 44           |
|                                        | Version:1.07.01-00184 customized                         |                              |         |                     |              |
|                                        | Vendor 7                                                 | Device Type                  | 🔨 Ident | 🔽 Version           | ~            |
|                                        | AUMA Riester GmbH & Co.KG                                | (VARIO)MATIC AUMA            | 0x0732  | Basic               |              |
|                                        | Lumberg Automation - Belden Deu.                         | 0940PSL001                   | 0x04DA  | Basic               | ^            |
|                                        | BARTEC GmbH                                              | 16 x digital in Ex i         | 0x2903  | Basic               |              |
|                                        | BARTEC GmbH                                              | 16 x digital out             | 0x2901  | Basic               |              |
|                                        | Rockwell Automation                                      | 1790P-T8BV8B                 | 0x05FB  | Basic               |              |
|                                        | Rockwell Automation                                      | 1794-APBDPV1                 | 0x0A9A  | Basic               |              |
|                                        | Klay Instruments                                         | 2000L PA KLAY                | 0x04AF  | Basic               |              |
|                                        | Klay Instruments                                         | 2000P PA KLAY                | 0x04AE  | Basic               |              |
|                                        | Klay Instruments                                         | 2000PA Level KLAY            | 0x0A29  | Basic               |              |
|                                        | Klay Instruments                                         | 2000PA Pressure KLAY         | 0x0A2A  | Basic               |              |
|                                        | ABB                                                      | 2000T ABB                    | 0x04C2  | Basic               |              |
|                                        | Lenze                                                    | 2130(4900/8600/9200)         | 0x0082  | Basic               |              |
|                                        | Lenze                                                    | 2131(8200/9300)              | 0x00AA  | Basic               |              |
|                                        | Lenze                                                    | 2133 (8200/9300)             | 0x2133  | Basic               |              |
|                                        | Eurotherm Automation                                     | 2400 Eurotherm               | 0x2400  | Basic               |              |
|                                        | ABB                                                      | 2600T Press. Transm. 262/264 | 0x052B  | Basic               |              |
|                                        | SAMSON AG                                                | 3785 SAMSON                  | 0x3785  | Basic               | $\checkmark$ |

2. O menu pode ser usado para trocar entre a visualização da biblioteca PROFIBUS e a visualização da biblioteca HART.

| Parâmetros  | Significado                                          |
|-------------|------------------------------------------------------|
| Fabricante  | Número de série do equipamento do fabricante         |
| Device type | Identificação do tipo de equipamento pelo fabricante |
| Ident       | Tipo de equipamento                                  |
| Versão      | Versão de descrição do ativo                         |

### 7.2.1 Atualizar Biblioteca de Ativos

A biblioteca de ativos consiste em uma lista de equipamentos que podem exibir informações de diagnóstico conforme NAMUR NE 107. Cada nova versão do Monitor de Ativos Fieldgate contém automaticamente a biblioteca mais recente. Para projetos que requerem equipamentos de terceiros, como por exemplo válvulas, a Endress+Hauser fornecerá um arquivo de biblioteca que pode ser enviado para o Fieldgate SFG500 através do servidor web do seguinte modo, ou o usuário pode enviar um arquivo de biblioteca de outro Fieldgate SFG500 que tenha sido exportado previamente.

- 1. Clique no botão Asset Library.
  - ← A **Biblioteca de Ativos** será exibida.
- 2. Clique no **ícone Update**.
  - ← A **Biblioteca de Ativos** será exibida.

| Fieldgate SFG500 A<br>Device Tag: SFG500 F9 | sset Monitor Fieldgate status: OK<br>-2 PST PROFIBUS RACK2 | Endress+Hauser 🖾                |
|---------------------------------------------|------------------------------------------------------------|---------------------------------|
| Start Network Asse                          | ts Process Events Settings Information                     | 27. Apr 2016 15:28:12 💻 🔛 Logou |
| Status                                      | Asset Library                                              |                                 |
| Asset Library                               | PROFIBUS Vendor Device Type                                | /రెశ్రర                         |
|                                             | Version: 1.07.01-00184 customized                          |                                 |

- 3. Clique em **Browse** e navegue para a pasta na qual a Biblioteca de Ativos está localizada.
- 4. Clique no arquivo e clique em **Open**.

5. Clique em Update.

O arquivo selecionado será enviado para o Fieldgate SFG500.

💶 Um botão vermelho aparece acima da tabela.

#### 7.2.2 Exportar Biblioteca de Ativos

Para copiar conteúdos editados da biblioteca de um Fieldgate SFG500 a outro, é possível exportar uma biblioteca.

1. Clique no botão **Asset Library** e então clique no ícone **Export**.

2. Selecione um local para salvar e clique em OK.

A biblioteca será salva.

#### 7.2.3 Importar GSD

Para adicionar novos equipamentos PROFIBUS a uma biblioteca, a função **Import GSD** pode ser usada para enviar um arquivo GSD. As informações são transferidas do arquivo GSD para a biblioteca.

1. Clique no botão **Asset Library** e então clique no ícone **Import GSD**.

2. Clique em **Browse** e navegue para a pasta na qual o arquivo GSD está localizado.

3. Clique no arquivo e clique em **Open**.

4. clique em Start Import.

O arquivo GSD selecionado será enviado para o Fieldgate SFG500.

🚪 Um botão vermelho aparece acima da tabela.

#### 7.2.4 Filtrar Biblioteca de Ativos

As descrições de ativos podem ser filtradas por fornecedor ou tipo de equipamento.

- 1. Clique no botão **Asset Library**.
  - → A Biblioteca de Ativos será exibida.

| Device Tag: SFG500 F | 9-2 PST PROFIBUS RACK2                  |                              | Endres  | s+Hauser            | ليك   |
|----------------------|-----------------------------------------|------------------------------|---------|---------------------|-------|
| Start Network Ass    | ets Process Events Settings Information | on                           | 27      | Apr 2016 15:20:21 📕 | Logou |
| Status               | Asset Library                           |                              |         |                     |       |
| Asset Library        | PROFIBUS V Vendor Device Type           | · •                          |         | 13                  | 44    |
|                      | Version:1.07.01-00184 customized        |                              |         |                     |       |
|                      | Vendor                                  | Device Type                  | 🔨 Ident | 🔨 Version           | ~     |
|                      | AUMA Riester GmbH & Co.KG               | (VARIO)MATIC AUMA            | 0x0732  | Basic               |       |
|                      | Lumberg Automation - Belden Deu         | 0940PSL001                   | 0x04DA  | Basic               | ^     |
|                      | BARTEC GmbH                             | 16 x digital in Ex i         | 0x2903  | Basic               |       |
|                      | BARTEC GmbH                             | 16 x digital out             | 0x2901  | Basic               |       |
|                      | Rockwell Automation                     | 1790P-T8BV8B                 | 0x05FB  | Basic               |       |
|                      | Rockwell Automation                     | 1794-APBDPV1                 | 0x0A9A  | Basic               |       |
|                      | Klay Instruments                        | 2000L PA KLAY                | 0x04AF  | Basic               |       |
|                      | Klay Instruments                        | 2000P PA KLAY                | 0x04AE  | Basic               |       |
|                      | Klay Instruments                        | 2000PA Level KLAY            | 0x0A29  | Basic               |       |
|                      | Klay Instruments                        | 2000PA Pressure KLAY         | 0x0A2A  | Basic               |       |
|                      | ABB                                     | 2000T ABB                    | 0x04C2  | Basic               |       |
|                      | Lenze                                   | 2130(4900/8600/9200)         | 0x0082  | Basic               |       |
|                      | Lenze                                   | 2131(8200/9300)              | 0x00AA  | Basic               |       |
|                      | Lenze                                   | 2133 (8200/9300)             | 0x2133  | Basic               |       |
|                      | Eurotherm Automation                    | 2400 Eurotherm               | 0x2400  | Basic               |       |
|                      | ABB                                     | 2600T Press. Transm. 262/264 | 0x052B  | Basic               |       |
|                      | SAMSON AG                               | 3785 SAMSON                  | 0x3785  | Basic               | ~     |

2. Clique no botão Manufacturer ou Device Type.

3. Insira o fabricante ou tipo de equipamento com o qual a lista será filtrada no campo de texto e clique no botão **Filter the Asset Library**.

A lista filtrada irá aparecer.

| F<br>D | ieldgate SFG500 Asset<br>evice Tag: SFG500 F9-2 P | Monitor<br>ST PROFIBUS RACK2 | Fieldgate status: OK     | Endres  | s+H      | auser      | E      |
|--------|---------------------------------------------------|------------------------------|--------------------------|---------|----------|------------|--------|
| s      | itart Network Assets                              | Process Events               | Settings Information     | 27      | Apr 2016 | 15:38:54 📕 | Logout |
| S<br>A | Status<br>Asset Library                           | Asset Library                | Vendor Device Type Stahl |         |          | /30        | 44     |
|        |                                                   | Version:1.07.01-00184        | customized               |         |          |            |        |
|        |                                                   | Vendor                       | 🔽 Device Type            | 🔨 Ident | - 🔨 V    | ersion     | -      |
|        |                                                   | Stahl                        | IS1_2                    | 0x049A  | 00       | 0.00.09    |        |
|        |                                                   |                              |                          |         |          |            |        |

P Um botão vermelho aparece acima da tabela.

#### 7.2.5 Editar as Descrições dos Ativos

Descrições existentes de ativos podem ser modificadas usando a função de edição.

- 1. Selecione o arquivo que será modificado a partir da lista e clique no botão **Open** Asset Description in Editor.
  - └ ─ O editor será aberto e exibirá o conteúdo da descrição do ativo selecionado.
- 2. Realize as mudanças necessárias no arquivo e clique em **Apply**.

As alterações são salvas.

📔 Um botão vermelho aparece acima da tabela.

#### 7.2.6 Imprimir Descrições de Ativos

Imprime descrições de ativos já existentes.

- 1. Selecione o arquivo que será impresso a partir da lista e clique no botão **Print Selected Asset Description**.
  - Uma nova janela do navegador será aberta e exibirá o conteúdo da descrição do ativo selecionado.
    - A caixa de diálogo **Print** será aberta.
- 2. Selecione uma impressora e clique em **Print**.

O arquivo selecionado será impresso.

### 8 Monitor de Processo

O monitor de processo permite que o Fieldgate SFG500 monitore os valores cíclicos e acíclicos do processo. Um mestre PROFIBUS cíclico configurado é necessário para os valores cíclicos do processo. Os valores acíclicos do processo não necessitam de um mestre adicional. O usuário deve estar logado para realizar modificações no processo de monitoramento.

- I Até quatro valores de processo podem ser exibidos em um quadro
  - A cor de fundo indica os seguintes status:
    - Verde: equipamento em troca de dados cíclicos, status OK
    - Amarelo: equipamento em troca de dados cíclicos, possui mensagem de diagnóstico
    - Laranja: o equipamento não conseguiu entrar na troca de dados cíclicos
    - Cinza: o equipamento não está na troca de dados cíclicos
  - No canto superior direito do quadro, o status do equipamento é exibido conforme NAMUR NE 107.

Significado dos parâmetros individuais:

| Parâmetros           | Significado                                                                                                    |
|----------------------|----------------------------------------------------------------------------------------------------|
| Device address       | É aplicado a partir da seleção feita na lista do menu.                                                                                                    |
| Device Tag           | Número tag do equipamento.                                                                                                    |
| Displayed device tag | Aplica ou reinsere a tag do equipamento.                                                                                                    |
| Unit                 | Unidade de medição do valor exibido.                                                                                                    |
| Data type            | O tipo de dado é inserido automaticamente. No entanto, ele também pode ser modificado pelo usuário.                                                                                                    |
|                      | Para valores analógicos é DS101 e para valores digitais DS102, consulte também as instruções de operação do equipamento conectado.                                                                                                    |
| Nome                 | Designação do valor a ser monitorado. Pode ser escolhido individualmente pelo usuário.                                                                                                    |
| Slot                 | Consulte as listas de slot/índice do fabricante do equipamento em questão                                                                                                    |
| Index                | Consulte as listas de slot/índice do fabricante do equipamento em questão                                                                                                    |
| Offset               | O desvio é aplicado automaticamente segundo a seleção do equipamento. No entanto, ele<br>também pode ser modificado pelo usuário. Mais informações podem ser encontradas nas<br>instruções de operação do fabricante do equipamento em questão. |
| Comprimento          | O desvio é aplicado automaticamente segundo a seleção do equipamento. No entanto, ele<br>também pode ser modificado pelo usuário. Mais informações podem ser encontradas nas<br>instruções de operação do fabricante do equipamento em questão. |

### 8.1 Monitoramento PROFIBUS DP/PA

#### Monitoramento dos valores cíclicos do processo

- 1. Clique na aba **Process** e então clique em **Monitoring**.
  - ← A janela para **Monitoramento** será exibida.

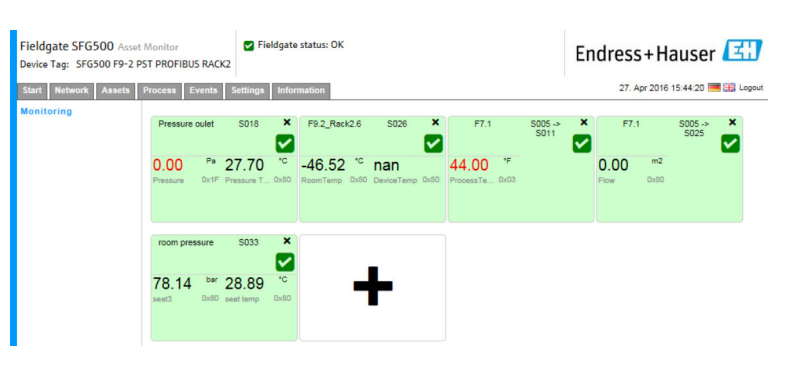

- 2. Clique no símbolo + no quadro.
  - ← A janela de configuração para o quadro será aberta.

| Start Network Assets | Process Events Settings Information                    |                     | 27. Apr 2016 15:50:28 🥅 👬 Log |
|----------------------|--------------------------------------------------------|---------------------|-------------------------------|
| Monitoring           | S005<br>Device Address S005<br>Device Tag<br>Shown Tag |                     |                               |
|                      | Monitored Value 1                                      | + Monitored Value 2 | *                             |
|                      | Monitored Value 3                                      | + Monitored Value 4 | *                             |
|                      |                                                        |                     |                               |

- 3. Selecione o equipamento que será monitorado a partir da lista e clique em + na janela Monitored Value.
  - ← A janela de entrada para o **Valor Monitorado** será exibida.

| Fieldgate SFG500 Asset<br>Device Tag: SFG500 F9-2 F | Monitor Fieldgate status: OK<br>PST PROFIBUS RACK2                                                                 |   |                   | Endress+Hauser          | ΞĿ      |
|-----------------------------------------------------|----------------------------------------------------------------------------------------------------|---|-------------------|-------------------------|---------|
| Start Network Assets                                | Process Events Settings Information                                                                                |   |                   | 27. Apr 2016 15:55:17 🥅 | E Logou |
| Monitoring                                          | S104 PB 104 TMT84<br>Device Address 5104<br>Device Tag PB 104 TMT84<br>Shown Tag PB 104 TMT84<br>Monitored Value 1 | × | Monitored Value 2 | +                       |         |
|                                                     | Prozesswert 1                                                                                                    | 2 |                   |                         |         |
|                                                     | Monitored Value 3                                                                                                  | + | Monitored Value 4 | *                       |         |
|                                                     | Apply Cancel                                                                                                    |   |                   |                         |         |

4. Selecione o **Process Value, Unit and Data Type** (valor de processo, unidade e tipo de dados), insira o **Name** (nome) e clique em **Apply**.

Os valores que serão monitorados serão exibidos.

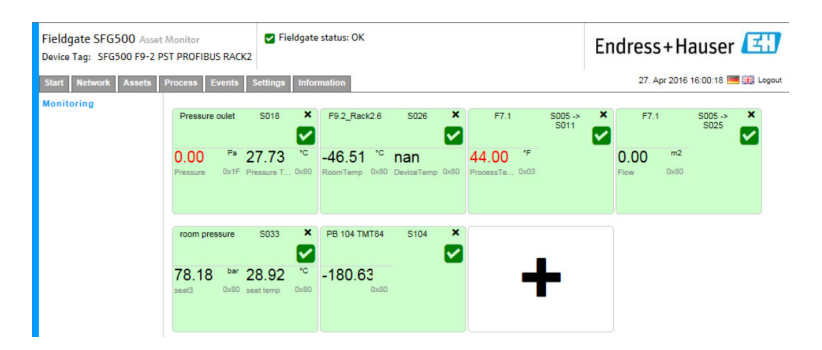

#### Monitoramento de valores acíclicos do processo através do Expert Mode

1. Repita os passos 1 e 2 conforme descrito acima (sob Monitoramento de valores cíclicos do processo)

2. Selecione o equipamento que será monitorado a partir da lista e clique em + na janela **Monitored Value**. Selecione **Expert Mode**.

← A janela de entrada para o **Valor Monitorado** será exibida.

| Fieldgate SFG500 Asset Monitor<br>Device Tag: SFG500 F9-2 PST PROFIBUS RACK2                  | Fieldgate status: OK                          |   |                   | Endress+Hauser                   |
|-----------------------------------------------------------------------------------------------|-----------------------------------------------|---|-------------------|----------------------------------|
| Start Network Assets Process Events S                                                         | ettings Information                           |   |                   | 27. Apr 2016 16:11:25 🥅 🔡 Logout |
| Monitoring S024 PB 24<br>Device Address<br>Device Tag<br>Shown Tag                            | TMT84 V<br>S024<br>PB 24 TMT84<br>PB 24 TMT84 |   |                   |                                  |
| Monitored Value<br>Expert Mode<br>Site: 0<br>index: 0<br>Unit: Non<br>Datatype: Unit<br>Name: | e 1                                           | × | Monitored Value 2 | •                                |
| Monitored Valu<br>Apply Cance                                                                 | e 3                                           | • | Monitored Value 4 | *                                |

3. Selecione o Slot, Index, Unit and Data Type (slot, índice, unidade e tipo de dados), insira o Name (nome) e clique em Apply.

Os valores que serão monitorados serão exibidos.

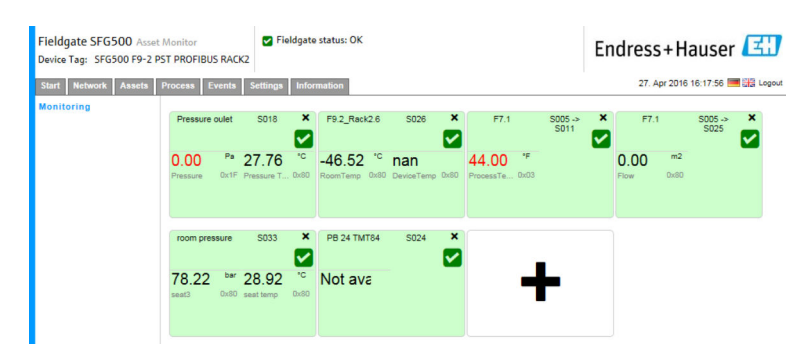

# 8.2 Monitoramento de equipamentos PROFIBUS atrás do link Siemens

Todos os valores de processo de equipamentos PROFIBUS PA que foram configurados atrás do link Siemens podem ser monitorados de forma cíclica ou acíclica.

O usuário deve conhecer a configuração do mestre cíclico para ser capaz de selecionar corretamente o valor de processo transferido ciclicamente no passo 3. O usuário também deve conhecer quantos valores de processo são comunicados ciclicamente para cada equipamento.

Assume-se que cada equipamento comunica ciclicamente um valor de processo. Isso significa que:

Os endereços de 1 a 4 existem, com um equipamento com um valor de processo conectado a cada um deles. Se o valor de processo do equipamento com endereço 5 deve ser monitorado, o valor de processo 5 deve ser selecionado.

#### Monitoramento dos valores cíclicos do processo

- 1. Clique na aba **Process** e então clique em **Monitoring**.
  - ← A janela para **Monitoramento** será exibida.

| Fieldgate SFG500 Asset<br>Device Tag: SFG500 F9-2 PS<br>Start Network Assets I | Monitor<br>ST PROFIBUS R/<br>Process Even | CK2<br>Settings                                   | eldgate    | e status: OK<br>mation               |                            |               |                                     |                 | En | dress        | <b>S + H</b> a    | auser             |   |
|--------------------------------------------------------------------------------|-------------------------------------------|---------------------------------------------------|------------|--------------------------------------|----------------------------|---------------|-------------------------------------|-----------------|----|--------------|-------------------|-------------------|---|
| Monitoring                                                                     | Pressure oule                             | t S018                                            | ×          | F9.2_Rack2.6                         | S026                       | ×             | F7.1                                | S005 -><br>S011 | ×  | F7.          | 1                 | \$005 -><br>\$025 | × |
|                                                                                | 0.00 P<br>Pressure Dx                     | <ul> <li>27.70</li> <li>IF Pressure T.</li> </ul> | *C         | -46.52 <sup>'C</sup><br>RoomTemp Dx8 | <b>NAN</b><br>0 DeviceTemp | A<br>bx80 Pro | 4.00 <sup>'F</sup><br>pocessTe 0x03 |                 | -  | 0.00<br>Flow | <b>m2</b><br>0x80 |                   |   |
|                                                                                | room pressure                             | s033                                              | ×          |                                      | _                          |               |                                     |                 |    |              |                   |                   |   |
|                                                                                | 78.14 b<br>seat3 Dx                       | ar 28.89<br>sest temp                             | *C<br>0x80 | -                                    | ₽                          |               |                                     |                 |    |              |                   |                   |   |

- 2. Clique no símbolo + no quadro.
  - └ → A janela de configuração para o quadro será aberta.

| Fieldgate SFG500 Asset Monitor<br>Device Tag: SFG500 F9-2 PST PROFIBUS RACK2 | Fieldgate status: OK |   |                   | Endress+Hauser          | 31     |
|------------------------------------------------------------------------------|----------------------|---|-------------------|-------------------------|--------|
| Start Network Assets Process Events                                          | Settings Information |   |                   | 27. Apr 2016 15:50:28 💻 | Logout |
| Monitoring S005<br>Device Adverted<br>Onice Tag<br>Shown Tag<br>Monitored Va | ▼<br>s 5005          | • | Monitored Value 2 | *                       |        |
| Monitored Va                                                                 | ue 3<br>el           | • | Monitored Value 4 | •                       |        |

- 3. Selecione o equipamento que será monitorado a partir da lista e clique em + na janela Monitored Value.
  - ← A janela de entrada para o Valor Monitorado será exibida.

| Fieldgate SFG500 Asset Mo<br>Device Tag: SFG500 F9-2 PST | PROFIBUS RACK2                                                                                                    |   |                   | Endress+Hauser          | <b>H</b> |
|----------------------------------------------------------|----------------------------------------------------------------------------------------------------|---|-------------------|-------------------------|----------|
| Start Network Assets Pro                                 | ocess Events Settings Information                                                                                              |   |                   | 27. Apr 2016 15:55:17 🔤 | Cogout   |
| Monitoring                                               | S104 PB 104 TMT84<br>Device Address S104<br>Device Tag PB 104 TMT84<br>Shown Tag PB 104 TMT84                                  |   |                   |                         |          |
|                                                          | Monitored Value 1           Prozesswert 1           Unit:         None v           Datatype:         [DS101 v)           Name: | × | Monitored Value 2 | *                       |          |
|                                                          | Monitored Value 3                                                                                                    | + | Monitored Value 4 | +                       |          |
|                                                          | Apply Cancel                                                                                                    |   |                   |                         |          |

4. Selecione o Process Value, Unit and Data Type (valor de processo, unidade e tipo de dados), insira o Name (nome) e clique em Apply.

Os valores que serão monitorados serão exibidos.

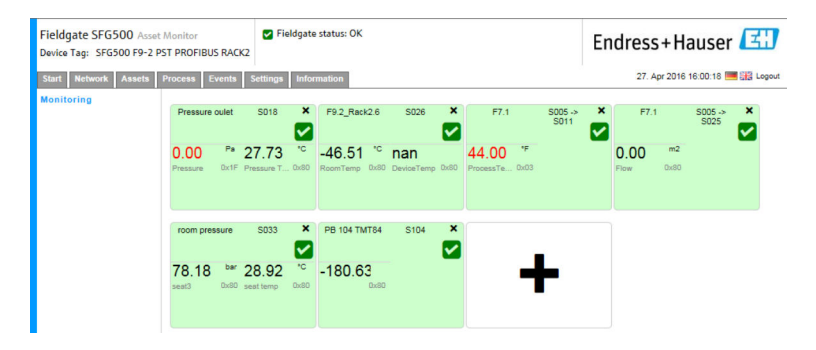

Monitoramento de valores acíclicos do processo através do Expert Mode

- 1. Repita os passos 1 e 2 conforme descrito acima (sob Monitoramento de valores cíclicos do processo)
- 2. Selecione o equipamento que será monitorado a partir da lista e clique em + na janela **Monitored Value**. Selecione **Expert Mode**.
  - Fieldgate SFG500 As 🖌 Fie Endress+Hauser Device Tag: SFG500 F9-2 PST PROFIBUS RACK2 27. Apr 2016 16:11:25 🥅 👬 Logou tart Network Assets Process Events Settings Info S024 PB 24 TMT84 × Device Address S024 Device Tag PB 24 TMT84 Shown Tag PB 24 TMT84 Expert Mode Index Unit None Datatype Unknow 🗸 Monitored Value 3 red Value 4 Apply Cancel

3. Selecione o Slot, Index, Unit and Data Type (slot, índice, unidade e tipo de dados), insira o Name (nome) e clique em Apply.

Os valores que serão monitorados serão exibidos.

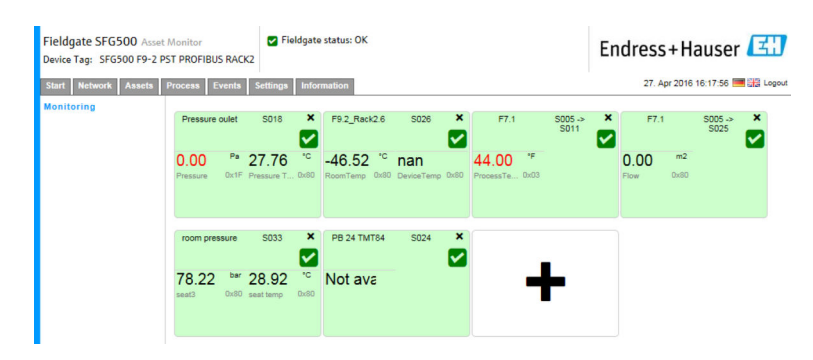

### 8.3 Equipamentos HART atrás de I/O remoto

Todos os valores de processo analógicos de equipamentos HART configurados atrás do I/O remoto podem ser monitorados ciclicamente.

#### Monitoramento dos valores cíclicos do processo

- 1. Clique na aba **Process** e então clique em **Monitoring**.
  - ← A janela para **Monitoramento** será exibida.

| Fieldgate SFG500 Asset<br>Device Tag: SFG500 F9-2 P | Monitor<br>ST PROFIBUS     | RACK2                        | eldgate    | status: OK                           |                        |                                       |                 | End       | ress+H               | auser             | E |
|-----------------------------------------------------|----------------------------|------------------------------|------------|--------------------------------------|------------------------|---------------------------------------|-----------------|-----------|----------------------|-------------------|---|
| Start Network Assets Monitoring                     | Process Eve<br>Pressure ou | ents Settings<br>ulet S018   | Infor<br>× | F9.2_Rack2.6                         | S026 ×                 | F7.1                                  | S005 -><br>S011 | ×         | 27. Apr 2016<br>F7.1 | \$005 -><br>\$025 | × |
|                                                     | 0.00<br>Pressure           | Pa 27.70<br>Dx1F Pressure T. | *C         | -46.52 <sup>*C</sup><br>RoomTemp Dx8 | nan<br>DeviceTemp 0x80 | 44.00 <sup>*F</sup><br>ProcessTe 0x03 |                 | O.<br>Flo | 00 m2<br>w 0x80      |                   |   |
|                                                     | room press                 | ure S033                     | ×          |                                      |                        |                                       |                 |           |                      |                   |   |
|                                                     | 78.14<br>seat3             | bar 28.89<br>0x80 seat temp  | *C<br>0x80 | -                                    | ł                      |                                       |                 |           |                      |                   |   |

- 2. Clique no símbolo + no quadro.
  - └ → A janela de configuração para o quadro será aberta.

| Fieldgate SFG500 Asset Monitor<br>Device Tag: SFG500 F9-2 PST PROFIBUS RACK | Fieldgate status: OK |   |                   | Endress+Hauser 🖽                 |
|-----------------------------------------------------------------------------|----------------------|---|-------------------|----------------------------------|
| Start Network Assets Process Events                                         | Settings Information |   |                   | 27. Apr 2016 15:50:28 🥅 🔠 Logout |
| Monitoring Sou5<br>Device Adds<br>Device Tag<br>Shown Tag<br>Monitored Va   | ss 5005              | + | Monitored Value 2 | *                                |
| Monitored Va                                                                | lue 3                | + | Monitored Value 4 | •                                |
| Apply Can                                                                   | cel                  |   |                   |                                  |

- 3. Selecione o equipamento que será monitorado a partir da lista e clique em + na janela Monitored Value.
  - └ A janela de entrada para o Valor Monitorado será exibida.

| Fieldgate SFG500 Asset Monitor<br>Device Tag: PST SFG500 Siemens Rack Test           | Fieldgate status: OK                                                               |                   | Endress+Hauser 🖾                 |
|--------------------------------------------------------------------------------------|------------------------------------------------------------------------------------|-------------------|----------------------------------|
| Start Network Assets Process Events                                                  | Settings Information                                                               |                   | 27. Apr 2016 16:41:49 🥅 🔠 Logout |
| Monitoring S003 Ch<br>Device add<br>Device Tag<br>Shown Tag<br>Monitored<br>Experter | 14.3 H4 TMT62<br>tress S003 Ch 4.3<br>H4 TMT82<br>H4 TMT82<br>Value 1<br>1 Modus V | Monitored Value 2 | *                                |
| 4 ma.<br>2 Datatype:<br>Offset:<br>Name:                                             | 20 mA UIINT16 V<br>6 Length: 2                                                     |                   |                                  |
| Monitored                                                                            | Value 3                                                                            | Monitored Value 4 | •                                |
| Apply Ca                                                                             | ancel                                                                              |                   |                                  |

O Data Type, Offset (tipo de dado, desvio) e Length (comprimento) são inseridos automaticamente após a seleção do equipamento. No entanto, eles podem ser modificados.

4. Insira a **Unit, Measuring Range** (unidade, faixa de medição) e o **Name** (nome) e clique em **Apply**.

Os valores que serão monitorados serão exibidos.

| Fieldgate SFG500 Asset A<br>Device Tag: SFG500 F9-2 PS | Monitor<br>T PROFIBI | JS RACE     | Fic                  | oldgate      | status: OK                 |                   |      |                                       |                 | En | dress        | +Ha               | auser             | E     |
|--------------------------------------------------------|----------------------|-------------|----------------------|--------------|----------------------------|-------------------|------|---------------------------------------|-----------------|----|--------------|-------------------|-------------------|-------|
| Start Network Assets P                                 | rocess               | Events      | Settings             | Infor        | mation                     |                   |      |                                       |                 |    | 27. A        | pr 2016           | 16:45:20          | Logou |
| Monitoring                                             | Pressure             | e oulet     | S018                 | ×            | F9.2_Rack2.6               | S026              | ×    | F7.1                                  | S005 -><br>S011 | ×  | F7.1         |                   | \$005 -><br>\$025 | ×     |
|                                                        | 0.00<br>Pressure     | Pa<br>Dx1F  | 27.79<br>Pressure T. | °C<br>. 0x80 | -46.53 °C<br>RoomTemp 0x80 | nan<br>DeviceTemp | 0x80 | 44.00 <sup>'F</sup><br>ProcessTe 0x03 | 3               | -  | 0.00<br>Flow | <b>m2</b><br>0x80 |                   |       |
|                                                        | room pre             | essure      | S033                 | ×            | PB 24 TMT84                | S024              | ×    |                                       |                 |    |              |                   |                   |       |
|                                                        | 78.27<br>seat3       | bar<br>0x80 | 28.97<br>seat temp   | *C<br>0x80   | Not ava                    |                   |      | -                                     | ₽               |    |              |                   |                   |       |

### 9 Eventos

O registro de eventos mantém um registro de todos os eventos do sistema e do equipamento gerados no barramento.

- Clique na aba **Event** e então clique em **Event Logging**.
  - └ → A janela para **Registro de Eventos** será exibida.

| Fieldgate SFG500 A<br>Device Tag: PST SFG500 | sset Monitor Fieldgat                                                    | e status: OK                         |                                                | Endres       | s+Hauser 🖽                  |
|----------------------------------------------|--------------------------------------------------------------------------|--------------------------------------|------------------------------------------------|--------------|-----------------------------|
| Start Network Asset                          | s Process Events Settings                                                | Information                          |                                                | 28           | Apr 2016 08:09:00 🥅 🔠 Logou |
| Event Logging                                | Event Logging                                                            |                                      |                                                |              |                             |
|                                              | Event Logging: Started Refre                                             | ish 😰                                |                                                |              | Start Stop Clear            |
|                                              | Timestamp                                                                | Category                             | 🔨 Message                                      | 🔨 Addr 🐄     | Ident 🔽 NE107 🔽             |
|                                              | 12. Apr 2016 12:43:15                                                    | Asset                                | Diagnosis changed                              | S100         | 0x1552 9                    |
|                                              | 12. Apr 2016 12:43:14                                                    | Asset                                | Diagnosis changed                              | 5004         | 0x8052                      |
|                                              | 12. Apr 2016 12:43:13                                                    | Asset                                | Diagnosis changed                              | 5003         | 0×801E                      |
|                                              | 12. Apr 2016 12:43:12                                                    | Network                              | Device appeared                                | S004 -> S026 |                             |
|                                              | 12. Apr 2016 12:43:12                                                    | Network                              | Device appeared                                | S004 -> S025 |                             |
|                                              | 12. Apr 2016 12:43:12                                                    | Network                              | Device appeared                                | S004 -> S024 |                             |
|                                              | 12. Apr 2016 12:43:12                                                    | Network                              | Device appeared                                | S004 -> S021 |                             |
|                                              | 12. Apr 2016 12:43:12                                                    | Network                              | Device appeared                                | S004 -> S020 |                             |
|                                              | 12. Apr 2016 12:43:12                                                    | Network                              | Device appeared                                | S004 -> S019 |                             |
|                                              | 12. Apr 2016 12:43:12                                                    | Network                              | Device appeared                                | S004 -> S018 |                             |
|                                              | 12. Apr 2016 12:43:12                                                    | Network                              | Device appeared                                | S004 -> S017 |                             |
|                                              | 12. Apr 2016 12:43:12                                                    | Network                              | Device appeared                                | S004 -> S016 |                             |
|                                              | 12. Apr 2016 12:43:12                                                    | Network                              | Device appeared                                | S004 -> S015 | ~                           |
|                                              | Event Details: [12] An                                                   | 2016 12:42                           | 121 5002 ET 200M (1M152-2)                     | DBV1         |                             |
|                                              | Device Status: OK<br>00 0C 00 01 80 1E 4<br>Cyclic data excha<br>details | 3 00 00 08 82 00<br>nge inactive alt | 00 00 00 00 00<br>hough configured for by M001 | 0111         |                             |

| Parâmetros | Significado                                                                                                    |
|------------|----------------------------------------------------------------------------------------------------|
| Start      | Inicia o registro de eventos                                                                                                    |
| Botão Stop | Para o registro de eventos                                                                                                    |
| Delete     | Apaga todos os eventos de registro                                                                                                    |
| Update     | Atualiza a página web com os últimos eventos registrados                                                                                                    |
| X          | <ul> <li>Os eventos registrados podem ser exportados em um arquivo Excel.</li> <li>Dependendo do número de eventos, o processo de exportação pode levar algum tempo.</li> <li>O formato de arquivo Excel exportado é compatível com Excel 2007 (Windows) e Excel 2008 (Macinstosh) por padrão. Um pacote de compatibilidade para versões mais antigas (Microsoft Office 2003, Microsoft Office XP, Microsoft Office 2000) está disponível para download através Microsoft.</li> </ul> |

### 10 Ajustes e informações

### 10.1 Ajuste de parâmetro

Os ajustes de data e hora, e-mail e endereço IP do Fieldgate SFG500 podem ser modificados na aba Settings. Esses parâmetros são geralmente configurados durante o processo de comissionamento. A atualização de firmware é descrita no mesmo manual, consulte as **Instruções de Operação BA00070S/04/EN**.

### 10.1.1 Ajustes de rede

Para todos os modos de operação, o endereço IP da LAN1 deve ser definido para um endereço dentro do alcance dos outros componentes do sistema.

#### 1. Selecione a aba **Settings**.

← Os Ajuste de Rede (Network Settings) serão abertos.

| Fieldgate SFG500 Asset<br>Device Tag: PST SFG500 Si    | Monitor<br>emens Rack Test      | Fieldgate status: OK           | Endress+Hauser 🖽                 |
|--------------------------------------------------------|---------------------------------|--------------------------------|----------------------------------|
| Start Network Assets                                   | Process Events                  | Settings Information           | 27. Apr 2016 13:03:27 🥅 🔛 Logout |
| Network Settings<br>Date and Time                      | Network Set                     | tings                          |                                  |
| Tag and Location<br>E-mail Settings<br>Firmware Update | IP Address LAN1<br>Netmask LAN1 | 10.126.100.11<br>255.255.255.0 |                                  |
|                                                        | Default Gateway                 | 10.126.100.1<br>s              |                                  |
|                                                        | Preferred DNS<br>Alternate DNS  | 10.126.0.10                    |                                  |
|                                                        | Apply                           |                                |                                  |

2. Insira os Ethernet/IP Address (endereço IP ethernet, Network Mask (máscara de rede) e Default Gateway (gateway padrão) e clique em Apply.

As mudanças são salvas no Fieldgate SFG500.

<table-of-contents> É necessário então reinicializar.

Significado dos parâmetros individuais:

| Parâmetros      | Significado                                                                           |
|-----------------|---------------------------------------------------------------------------------------|
| IP Address LAN1 | Endereço IP a ser usado para a porta LAN1 do Fieldgate SFG500.                        |
| Network Mask    | Máscara de rede da sub-rede na qual o Fieldgate SFG500 está integrado.                |
| Default Gateway | Endereço IP do gateway padrão da sub-rede na qual do Fieldgate SFG500 está integrado. |
| Preferred DNS   | Endereço IP do servidor de nome de domínio preferido.                                 |
| Alternative DNS | Endereço IP do servidor de nome de domínio alternativo.                               |

#### 10.1.2 Data e Hora

A data e hora armazenados no Fieldgate também podem ser modificadas na aba Settings.

#### 1. Selecione a aba **Settings** e então selecione **Date and Time**.

└ Os ajustes de Data e Hora serão abertos.

| Fieldgate SFG500 Asset<br>Device Tag: PST SFG500 Si | Monitor Fi<br>emens Rack Test | ieldgate status: OK                                        | Endress+Hauser                   |
|-----------------------------------------------------|-------------------------------|------------------------------------------------------------|----------------------------------|
| Start Network Assets                                | Process Events Set            | tings Information                                          | 28. Apr 2016 09:09:22 📑 👬 Logout |
| Network Settings                                    | Date and Time                 | Settings                                                   |                                  |
| Date and Time                                       | Quick Setup                   |                                                            |                                  |
| E-mail Settings                                     | Use client PC settings:       | Apply                                                      |                                  |
| Firmware Update                                     | Advanced Setup                |                                                            |                                  |
|                                                     | Date:                         | 28/04/2016                                                 |                                  |
|                                                     | Time:                         | 09:07:50                                                   |                                  |
|                                                     | Timezone:                     | (+01:00) Amsterdam, Berlin, Rome, Vienna, Prague, Brussels | ~                                |
|                                                     | Apply manual settings:        | Apply                                                      |                                  |
|                                                     | Time synchroni                | zation Settings                                            |                                  |
|                                                     | Time synchronization of       | n/off                                                      |                                  |
|                                                     | Preferred NTP Server          |                                                            |                                  |
|                                                     | Alternate NTP Server          |                                                            |                                  |
|                                                     |                               | Apply                                                      |                                  |

2. Sob "Advanced Setup", insira a data e hora e também o fuso horário, e clique em **Apply**. Como alternativa, clique em **Apply** sob Quick Setup.

As mudanças são salvas no Fieldgate SFG500.

Significado dos parâmetros individuais:

| Parâmetros                       | Significado                                                                            |  |  |
|----------------------------------|----------------------------------------------------------------------------------------|--|--|
| Quick Setup (Ajustes Rápidos)    |                                                                                        |  |  |
| Confirm                          | Clique em "Apply" para aplicar os ajustes do computador conectado ao Fieldgate SFG500. |  |  |
| Advanced Setup (Ajuste Avançado) |                                                                                        |  |  |
| Date                             | Insira a data atual.                                                                   |  |  |
| Time                             | Insira o horário onde o Fieldgate SFG500 está localizado.                              |  |  |
| Timezone                         | Insira o fuso horário em que o Fieldgate está localizado.                              |  |  |
| Time Synchronization             | n Settings (Ajustes de Sincronização de Tempo)                                         |  |  |
| Time synchronization             | Ativa/desativa a função de sincronização de tempo.                                     |  |  |
| Preferred NTP                    | Endereço IP do servidor de hora preferido.                                             |  |  |
| Alternative NTP                  | Endereço IP do servidor de hora alternativo.                                           |  |  |

#### 10.1.3 Tag e Localização SFG

Tag e Localização exibe a tag de equipamento do Fieldgate e permite que informações do usuário sobre sua localização etc. sejam armazenadas no Fieldgate.

1. Selecione a aba **Settings** e então selecione **SFG Tag and Location**.

← Os **ajustes de Tag e Localização** serão abertos.

| Fieldgate SFG500 Asset M<br>Device Tag: PST SFG500 Siem | lonitor<br>iens Rack Test | ✓ Fieldgate status: OK                                   | Endress+Hauser 🖽                 |
|---------------------------------------------------------|---------------------------|----------------------------------------------------------|----------------------------------|
| Start Network Assets Pr                                 | ocess Event               | s Settings Information                                   | 28. Apr 2016 09:23:15 🗮 🔠 Logout |
| Network Settings                                        | Tag and L                 | ocation Settings                                         |                                  |
| Date and Time                                           | SFG500 Ide                | ntification                                              |                                  |
| E-mail Settings                                         | Device Tag:               | PST SFG500 Siemens Rack Test                             |                                  |
| Firmware Update                                         | Additional 1              | Information                                              |                                  |
|                                                         | Location:<br>Contact:     | F9-2-2 PST Lab<br>Test<br>Arno Schueler<br>Test          | ~                                |
|                                                         | Description:              | Test SFG for development, not released firmware!<br>Test | ~                                |
|                                                         | Apply                     |                                                          | ~                                |

2. Insira Location, Contact and Description (localização, contato e descrição) e clique em Apply.

As mudanças são salvas no Fieldgate SFG500.

#### Significado dos parâmetros individuais:

| Parâmetros  | Significado                                                                                                    |
|-------------|----------------------------------------------------------------------------------------------------|
| SG500 Ident | ification                                                                                                    |
| Etiqueta    | Exibe a tag de equipamento do Fieldgate SFG500.                                                                                                    |
| Informações | adicionais                                                                                                    |
| Location    | Informações do usuário sobre a localização do Fieldgate.                                                                                                    |
|             | <ul> <li>Os seguintes caracteres são permitidos para a identificação Fieldgate (= nome do Fieldgate):</li> <li>Letras de "a" a "z" e "A" a "Z" (independentemente da capitalização)</li> <li>Números de 0 a 9</li> <li>Caracteres especiais, por ex. (= ponto) e - (= menos), mas nunca como o primeiro caractere</li> </ul> |
|             | Todos os demais caracteres não são permitidos. Isso inclui o trema alemão e símbolos como <b>&amp;</b> .                                                                                                    |
| Contact     | Dados de usuário da pessoa responsável pelo Fieldgate SFG500, como nome e endereço de e-mail                                                                                                    |
| Descrição   | Descrição do usuário do Fieldgate SFG500, como sua posição na rede                                                                                                    |

#### 10.1.4 Ajustes de E-mail

#### Serviço de E-mail

Os ajustes de e-mail permitem a definição dos serviços de mensagem para incidências no equipamento e no barramento.

Selectione a aba Settings e então selectione E-mail Settings → E-mail service.
 O Serviço de E-mail será aberto.

| Fieldgate SFG500 As<br>Device Tag: PST SFG500          | set Monitor Field<br>Siemens Rack Test         | gate status: OK                  | Endress+Hauser 🖽                 |
|--------------------------------------------------------|------------------------------------------------|----------------------------------|----------------------------------|
| Start Network Assets                                   | Process Events Setting                         | Information                      | 28. Apr 2016 09:28:49 🔤 🔐 Logout |
| Network Settings<br>Date and Time                      | E-mail Settings                                |                                  |                                  |
| Tag and Location<br>E-mail Settings<br>Firmware Update | E-mail service On/Off:<br>E-mail send trigger  | □<br>©time based<br>⊛event based |                                  |
|                                                        | Check E-mail On/Off:<br>E-mail check interval: | 1 Day                            |                                  |

O usuário deve estar logado para realizar mudanças.
 Realize as mudanças necessárias nos ajustes e clique em Apply.

As mudanças são salvas no Fieldgate SFG500.

| Parâmetros            | Significado                                                                                                    |
|-----------------------|----------------------------------------------------------------------------------------------------|
| E-mail service On/Off | Seleciona se e-mails deverão ser enviados ou não.                                                                                                    |
| E-mail trigger        | Especifica quando os e-mails deverão ser enviados:<br>Baseado em tempo: os e-mails serão enviados em horários definidos.<br>Baseado em evento: os e-mails serão enviados conforme eventos definidos. |
| E-Mail Interval       | Especifica um intervalo após o qual um e-mail deve ser enviado. A entrada está opcionalmente disponível em minutos, horas e dias.                                                                    |
| Check E-Mail On/Off   | Seleciona se um e-mail de teste deverá ser enviado caso não ocorram eventos que causariam o envio de e-mails no decorrer de um intervalo conforme especificado acima.                                |
| E-Mail Check interval | Exibe o intervalo após o qual um e-mail de teste deverá ser enviado. Este intervalo depende do intervalo de e-mail definido, mas nunca é menor do que um dia.                                        |

#### Filtro de eventos

Os ajustes de e-mail permitem a definição dos serviços de mensagem para incidências no equipamento e no barramento.

1. Selecione a aba **Settings** e então selecione **E-mail Settings** → **E-mail Filter**.

← O Filtro de Eventos será exibido.

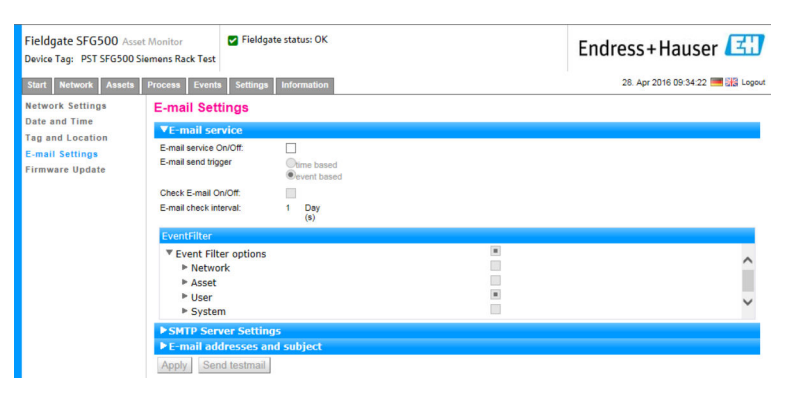

2. Realize quaisquer modificações necessárias.

Significado dos parâmetros individuais:

| Parâmetros  | Significado                                                                        |
|-------------|------------------------------------------------------------------------------------|
| EventFilter | Selecione os eventos que causarão com que um e-mail seja enviado quando ocorrerem. |

#### Ajustes do Servidor SMTP, Endereços de e-mail e assunto

- 1. Selecione a aba Settings e então selecione E-mail Settings → SMTP Server Settings/E-mail addresses and subject.
  - → Os Ajustes do Servidor SMTP/Endereço de e-mail e assunto serão abertos.

| Fieldgate SFG500 As<br>Device Tag: PST SFG500 | set Monitor<br>Siemens Rack Test | ✔ Fieldgate status: OK    | Endress+Hauser 🖾                |
|-----------------------------------------------|----------------------------------|---------------------------|---------------------------------|
| Start Network Assets                          | Process Events                   | Settings Information      | 28. Apr 2016 09:45:54 🥅 🔡 Logou |
| Network Settings                              | E-mail Set                       | ings                      |                                 |
| Tag and Location                              | ► E-mail ser                     | vice                      |                                 |
| E-mail Settings                               | ▼SMTP Ser                        | ver Settings              |                                 |
| Firmware Update                               | Server:                          | 10.126.100.16             |                                 |
|                                               | Port:                            | 587                       |                                 |
|                                               | Authentication:                  |                           |                                 |
|                                               | Account:                         |                           |                                 |
|                                               | Password:                        |                           |                                 |
|                                               | ▼E-mail ad                       | Iresses and subject       |                                 |
|                                               | Sender:                          | sfgtestuser1@sfgdev.local |                                 |
|                                               | Recipient 1:                     | sfgtestuser1@sfgdev.local |                                 |
|                                               | Recipient 2:                     | sfgtestuser2@sfgdev.local |                                 |
|                                               | Recipient 3:                     |                           |                                 |
|                                               | Recipient 4:                     |                           |                                 |
|                                               | Recipient 5:                     |                           |                                 |
|                                               | Subject:                         | saf                       |                                 |
|                                               | Apply Ser                        | d testmail                |                                 |

2. Realize as mudanças necessárias nos ajustes e clique em **Apply**. **Send testmail** pode ser usado para testar os ajustes.

As mudanças são salvas no Fieldgate SFG500.

| Parâmetros              | Significado                                                                                    |
|-------------------------|------------------------------------------------------------------------------------------------|
| STMP Server Settings (A | Ajustes do Servidor SMTP)                                                                      |
| Address                 | Especifica a URL do servidor de e-mail ou o endereço IP do servidor SMTP (servidor de e-mail). |
| Port                    | Insira o número da porta que fornece acesso ao servidor de e-mail.                             |

| Parâmetros                | Significado                                                                                                    |
|---------------------------|----------------------------------------------------------------------------------------------------|
| Authentication            | Marque esta caixa se o gateway SMTP exigir autenticação.                                                                                                    |
| User Name                 | Se for exigida a autenticação para o gateway SMTP especificado, insira aqui o nome<br>de usuário.<br>Se a autenticação não for necessária, deixe este campo em branco.                                                                                                    |
| Senha                     | Se for exigida a autenticação para o gateway SMTP especificado, insira aqui a senha.<br>Se a autenticação não for necessária, deixe este campo em branco.                                                                                                    |
| E-mail addresses and su   | bject (endereço de e-mail e assunto)                                                                                                    |
| Sender                    | Insira o endereço do remetente do Fieldgate aqui, por exemplo<br>fieldgate@empresa.com. Com alguns servidores, o endereço de e-mail do dono da<br>conta deve ser especificado como endereço remetente. Mensagens enviadas de outros<br>endereços não serão aceitas. Quando o endereço remetente for livremente<br>selecionável, escolha um endereço sério para evitar problemas com filtros de spam. |
| Recipient 1 - Recipient 5 | Insira aqui os destinatários dos emails, por ex. nome@empresa.com.                                                                                                    |
| Subject                   | Insira aqui o texto para o campo "assunto" dos e-mails.                                                                                                    |

### 10.1.5 Atualização do firmware e reinicialização

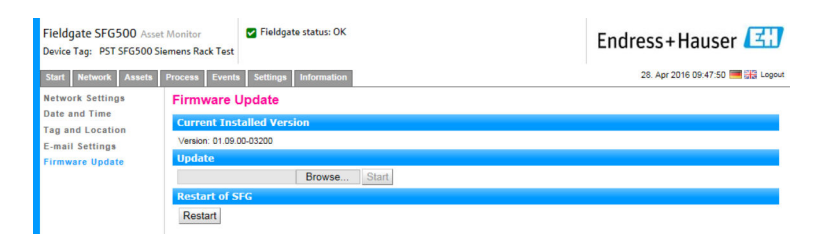

### 10.2 Informação

A aba Information exibe as informações armazenadas na etiqueta de identificação eletrônica do Fieldgate SFG500 e localização do Fieldgate Module SFM500.

| Fieldgate SFG500 Asset Monit<br>Device Tag: PST SFG500 Siemens                         | tor Fieldgate status: OK<br>s Rack Test                                                                                                 | Endress+Hauser 🖽                 |
|----------------------------------------------------------------------------------------|----------------------------------------------------------------------------------------------------|----------------------------------|
| Start Network Assets Proce                                                             | ss Events Settings Information                                                                                                    | 28. Apr 2016 09:52:37 🗮 🏭 Logout |
| Device Identification Device                                                           | vice Identification                                                                                                    |                                  |
| Fie                                                                                    | eldgate SFG500                                                                                                    |                                  |
| De<br>Orr<br>Sei<br>Soi<br>EN                                                          | Vice Tag: PST SFG500 Siemens Rack Test<br>far Code: 71116672<br>fai Number: I6004520A0<br>ftware Version: 01.08.00<br>PVersion: 2.02.00 |                                  |
| Fie                                                                                    | eldgate Module SFM500                                                                                                    |                                  |
| 00<br>00<br>54<br>55<br>55<br>55<br>55<br>55<br>55<br>55<br>55<br>55<br>55<br>55<br>55 | erration Mode: Asset Monitor<br>effer Code: STPM00A1<br>rish Number: EB001240A0<br>https://www.stpm.co.ob/<br>IP Version: 2.02.00       |                                  |
| © Er                                                                                   | ndress+Hauser   <u>Credita</u>                                                                                                    |                                  |

## 11 Funções adicionais

### 11.1 Diálogo de comunicação

O registro de comunicação oferece um histórico de todas as transações na rede PROFIBUS e pode ser usado para diagnosticar erros na comunicação. Ele é iniciado automaticamente no acionamento.

- Clique com o botão direito na entrada Additional Functions → Communication Dialog.
  - → A caixa de diálogo Communication Log será aberta.

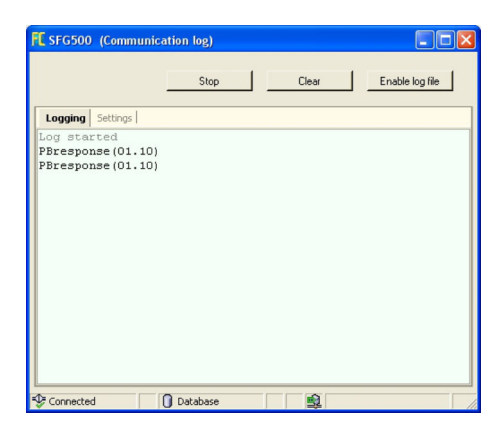

- 2. Clique na aba Settings.
  - └ Os Ajustes serão abertos.

| C SFG50    | 0 (Communic | ation log) |          |                 |
|------------|-------------|------------|----------|-----------------|
|            |             | Stop       | Clear    | Enable log file |
| Logging    | Settings    |            | <br>     |                 |
| Filter s   | ettings     |            |          |                 |
|            | Information |            |          |                 |
| V 1        | Warning     |            |          |                 |
| <b>▼</b> 6 | Error       |            |          |                 |
| <b>V</b>   | Comment     |            |          |                 |
|            | Status      |            |          |                 |
|            |             |            |          |                 |
|            |             |            |          |                 |
|            |             |            |          |                 |
|            |             | 2          | <br>~    |                 |
| Connect    | ed          | 🚺 Database | <u>s</u> |                 |

3. É possível modificar os ajustes.

| Parâmetros          | Significado                                                                                                    |
|---------------------|----------------------------------------------------------------------------------------------------|
| Protocol            | Exibe o registro de comunicação<br>• É iniciado automaticamente no acionamento<br>• Uma vez que um registro seja apagado, pressione o botão Start para reiniciar o registro                                                                                                    |
| Ajuste de parâmetro | Define os filtros para os eventos a serem registrados<br>Information: registra todas as mensagens de informação<br>Warning: registra todas as mensagens de aviso<br>Error: registra todas as mensagens de erro<br>Comment: registra todos os comentários<br>Status: registra todas as mensagens de status |
| Start               | Inicia o registro novamente após ele ter sido apagado                                                                                                    |

| Parâmetros | Significado                                                                                                    |
|------------|----------------------------------------------------------------------------------------------------|
| Delete     | Exclui o registro atual e para o registro                                                                                                    |
| Save       | Salva todos os novos registros de eventos.<br>• A página <b>Save as</b> será aberta. A partir dela, navegue para a pasta desejada<br>• Insira um <b>nome para o arquivo</b> e clique em <b>Save</b> . |

### 11.2 Definir Endereço do Equipamento (endereço PB)

A função **Set Device Address** permite que o usuário mude o endereço do equipamento PROFIBUS selecionado, por ex. durante o comissionamento da rede.

Clique com o botão direito na entrada Additional Functions → Set Device Address.
 → Os PROFIBUS Slave Settings serão abertos.

| Fieldgate SFG500 Asser<br>Device Tag: SFG500 F9-2 F | : Monitor Fieldgate status: OK<br>PST PROFIBUS RACK2   | Endress+Hauser 🖾                 |
|-----------------------------------------------------|--------------------------------------------------------|----------------------------------|
| Start Network Assets                                | Process Events Settings Information                    | 27. Apr 2016 13:47:11 🕅 🔠 Logout |
| PROFIBUS Live List<br>PROFIBUS Monitor              | PROFIBUS Slave Settings<br>Set Device Address          |                                  |
| Slave Settings                                      | Current Address - V<br>New Address - V<br>Apply Cancel |                                  |

- 2. No campo **Current Address**, selecione o equipamento que precisa ter seu endereço modificado.
- 3. No campo **New Address**, selecione o novo endereço para o equipamento.
- 4. Clique em Apply.
  - ← As mudanças serão salvas para esse equipamento.

### 11.3 Definir Endereço DTM

A função **Set DTM Address** permite que o usuário mude o endereço do DTM para que ele seja compatível com o equipamento físico, por ex. a tag nas redes PROFIBUS. A função não é relevante para o FieldCare, uma vez que isso é feito durante um escaneamento de rede, mas pode ser necessária para outras estruturas de FDT.

- Clique com o botão direito na entrada SFG500 e selecione Additional Functions → Set DTM Address.
  - ← A caixa de diálogo Set DTM Address será aberta.

| Device Name:                                                                                                    | SFG500                                              | E                 |
|----------------------------------------------------------------------------------------------------|-----------------------------------------------------|-------------------|
| 1 1 0                                                                                                    |                                                     | Update            |
|                                                                                                    |                                                     |                   |
| Device Name                                                                                                    | Device Tag                                          | Address           |
| Device Name<br>iTemp / TMT 184 / PA / V1.01.1                                                                                                    | Device Tag                                          | Address<br>3      |
| Device Name<br>iTemp / TMT 184 / PA / V1.01.1<br>Deltapilot S / FEB 24 / PA / V2.0V2.2                                                                           | Device Tag<br>111001<br>LT1002                      | Address<br>3<br>5 |
| Device Name<br>iTemp / TMT 184 / PA / V1.01.1<br>Deltapilot S / FEB 24 / PA / V2.0V2.2<br>Prosonic M / FMU4x / PA / V4.xx                                        | Device Tag                                          | Address 3 5 6     |
| Device Name<br>iTemp / TMT 184 / PA / V1.01.1<br>Deltapilot S / FEB 24 / PA / V2.0V2.2<br>Prosonic M / FMU4x / PA / V4.xx<br>Cerabar S / PMx x3x / PA / V2.0V2.2 | Device Tag<br>(111001<br>LT1002<br>LT1003<br>PT1004 | Address 3 5 6 8   |

Significado dos parâmetros individuais:

| Parâmetros  | Significado                                                                                                    |
|-------------|----------------------------------------------------------------------------------------------------|
| Device name | Exibe o equipamento e a versão do firmware associada com o DTM                                                                                                    |
| Device Tag  | Exibe a tag de equipamento de cada equipamento conectado ao Fieldgate SFG500 selecionado:<br>Para mudar a tag de equipamento, insira uma nova designação e clique em <b>Update</b> . |
| Address     | Exibe o endereço PROFIBUS de cada equipamento conectado ao Fieldgate SFG500 selecionado:<br>Para mudar a tag de equipamento, insira uma nova designação e clique em <b>Update</b> .  |
| Update      | Faz o download de quaisquer mudanças à tag de equipamento ou endereço do DTM                                                                                                    |

### 11.4 Ajuda

A função Help (ajuda) exibe as instruções de operação para o Fieldgate SFG500.

- ► Clique com o botão direito em **SFG500** e selecione **Additional Functions** → **Help**.
  - └→ As Instruções de Operação BA01579S/04/DE serão abertas como um arquivo PDF.

### 11.5 Sobre

A função About (sobre) exibe informações sobre o Fieldgate SFG500 e o DTM.

- ► Clique com o botão direito em SFG500 e selecione Additional Functions → About.
  - └ A caixa de diálogo **About** será aberta.

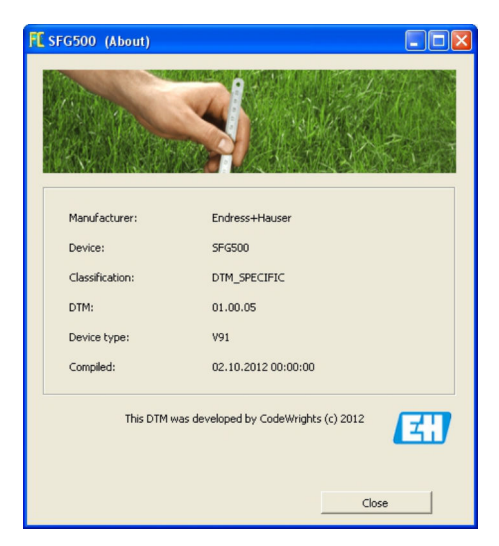

# 12 Localização de falhas

### 12.1 FieldCare

| Problema                                                                      | Causa/Solução                                                                                                    |
|-------------------------------------------------------------------------------|----------------------------------------------------------------------------------------------------|
| SFGNetwork DTM não<br>disponível na biblioteca<br>de DTM                      | A versão do FieldCare não é compatível com o Fieldgate SFG500:<br>Instale os DTMs do Fieldgate a partir do CD-ROM fornecido<br>Atualização do catálogo DTM                                                                                                    |
| SFGNetwork DTM não<br>encontra o Fieldgate<br>SFG500                          | <ul> <li>Sem conexão.(geral)</li> <li>Verifique todas as conexões Ethernet</li> <li>Certifique-se de que o Fieldgate SFG500 está ligado</li> <li>Certifique-se de que a faixa de endereços IP do computador e do Fieldgate SFG500 sejam compatíveis (um teste simples é usar o navegador web ou um ping)</li> <li>Certifique-se de que a comunicação não está sendo bloqueada por um firewall</li> <li>Certifique-se de que o servidor Microsoft SQL está funcionando</li> <li>Sem conexão após escaneamento da rede (soluções adicionais)</li> <li>Certifique-se de que o PC e o Fieldgate SFG500 estão na mesma rede lógica (ping)</li> <li>Do contrário, Certifique-se de que as seguintes portas do roteador estão desativadas (consulte também o Apêndice B) UDP 60020: da rede SFG500 ao computador TCP 60010: em ambas as direções</li> <li>Sem conexão após conexão manual (soluções adicionais)</li> <li>Verifique se há mensagens de erro pendentes no FieldCare</li> <li>Certifique-se de que a configuração do CommDTM está correta - o parâmetro inserido esta correto (endereço IP, tag, número de série)?</li> </ul> |
| O SFG500 DTM não<br>encontra o(s)<br>equipamento(s)<br>PROFIBUS               | <ul> <li>Sem conexão</li> <li>O equipamento está na lista ativa?</li> <li>Verifique todas as conexões PROFIBUS</li> <li>Certifique-se de que o equipamento está ligado</li> <li>Certifique-se de que o equipamento possui um endereço PROFIBUS único</li> <li>Certifique-se de que o barramento possui as terminações corretas</li> <li>O processo de escaneamento foi completado?</li> </ul>                                                                                                    |
| Equipamento(s)<br>conectado(s) ao link não<br>pode(m) ser visto(s)            | <ul> <li>Sem conexão</li> <li>Certifique-se de que o link CommDTM está instalado e corretamente configurado</li> <li>Verifique todas as conexões PROFIBUS</li> <li>Certifique-se de que o equipamento está ligado</li> <li>Certifique-se de que o equipamento possui um endereço PROFIBUS único</li> <li>Certifique-se de que o barramento possui as terminações corretas</li> </ul>                                                                                                    |
| Equipamento(s)<br>conectado(s) a um I/O<br>remoto não pode(m) ser<br>visto(s) | <ul> <li>Sem conexão</li> <li>Certifique-se de que o CommDTM do I/O remoto está disponível, licenciado e corretamente configurado</li> <li>Verifique todas as conexões HART</li> <li>Certifique-se de que o equipamento está ligado</li> </ul>                                                                                                    |

### 12.2 Erros indicados pelos LEDs no SFG500

| Problema                                             | Causa/Solução                                                                                                    |
|------------------------------------------------------|----------------------------------------------------------------------------------------------------|
| O LED de <b>Energia</b> não está<br>aceso.           | <ul> <li>Sem energia:</li> <li>Certifique-se de que o cabo de alimentação está conectado corretamente</li> <li>Certifique-se de que a fonte de alimentação corresponda à tensão indicada na etiqueta de identificação</li> <li>Certifique-se de que a energia está ligada</li> <li>A aplicação de uma tensão de alimentação muito alta para o equipamento causa com que um fusível interno queime<br/>Envie o Fieldgate SFG500 à Endress+Hauser para reparo</li> </ul> |
| O LED <b>Failure (Falha)</b> está aceso ou piscando. | <ul> <li>Há um problema sério na CPU ou o equipamento não consegue iniciar</li> <li>Desligue a tensão de alimentação, aguarde 30 segundos, ligue-a novamente</li> <li>Se o LED Failure (Falha) ainda estiver aceso:<br/>Envie o Fieldgate SFG500 à Endress+Hauser para reparo</li> </ul>                                                                                                    |

| Problema                                                                                           | Causa/Solução                                                                                                    |
|----------------------------------------------------------------------------------------------------|----------------------------------------------------------------------------------------------------|
| O LED <b>PB Err</b> está aceso.                                                                    | <ul> <li>Falha na rede PROFIBUS:</li> <li>Certifique-se de que o barramento possui as terminações corretas (em ambos os lados)</li> <li>Verifique se todos os parâmetros mestre do barramento são idênticos.</li> <li>Certifique-se de que o barramento está conectado corretamente</li> </ul> |
| O LED <b>LAN1</b> ou <b>LAN2</b> não<br>pisca mesmo com a<br>interface conectada<br>eletricamente. | Erro no link ou na fiação:<br>• Verifique a ligação elétrica<br>• Certifique-se de que o parceiro de comunicação está ligado<br>• Certifique-se de que o endereço IP foi configurado corretamente:<br>• LAN1: Endereço IP fixo no domínio da rede<br>• LAN2: O endereço é atribuído pelo DHCP  |

## 12.3 Erros na comunicação PROFIBUS

| Problema                                                                                     | Causa/Solução                                                                                                    |
|----------------------------------------------------------------------------------------------|----------------------------------------------------------------------------------------------------|
| O Fieldgate SFG500 não<br>consegue estabelecer<br>uma conexão com o<br>segmento PROFIBUS DP. | <ul> <li>Erro no link ou na fiação:</li> <li>Certifique-se de que o segmento PROFIBUS DP possui as terminações corretas<br/>(em ambos os lados).</li> <li>Verifique a ligação elétrica</li> <li>Certifique-se de que não há duas instâncias do mesmo endereço de estação</li> <li>Certifique-se de que todos os parâmetros mestre do barramento são idênticos<br/>Se necessário, ajuste o período de rotação do token</li> </ul> |
| Um equipamento não<br>aparece na lista ativa.                                                | <ul> <li>Erro de comunicação:</li> <li>Outro equipamento possui o mesmo endereço</li> <li>O equipamento não foi iniciado</li> <li>O equipamento não é compatível com a detecção automática da taxa de transferência (baud rate)</li> <li>Defina a taxa de transferência (baud rate) correta</li> <li>O equipamento está conectado a um link que não é transparente (comportamento normal)</li> </ul>                             |

### 12.4 Erros exibidos pelo servidor web

| Problema | ı Causa/Solução                                                                                                    |  |  |
|----------|----------------------------------------------------------------------------------------------------|--|--|
| A0028391 | Erro interno:<br>Reinicie o Fieldgate SFG500, consulte a <b>seção 10.1.5</b> → 🗎 47                                                                                                    |  |  |
| A0028394 | <ul> <li>O e-mail não pode ser enviado:</li> <li>Verifique as configuração de e-mail, consulte a seção 10.1.4 →  <sup>B</sup> 45</li> <li>Verifique as configurações de e-mail com o administrador do sistema interno</li> </ul>                                                                                                    |  |  |
|          | <ul> <li>O e-mail de teste não pode ser enviado:</li> <li>Verifique as configuração de e-mail, consulte a seção 10.1.4 → </li> <li>Perifique as configurações de e-mail com o administrador do sistema interno</li> </ul>                                                                                                    |  |  |
|          | <ul> <li>A sincronização de tempo falhou:</li> <li>Verifique os ajustes de data e hora, consulte a seção 10.1.2 →  <sup>(1)</sup> 43</li> <li>Verifique as configurações de e-mail com o administrador do sistema interno</li> </ul>                                                                                                    |  |  |
|          | <ul> <li>Taxa de transferência (baud rate) inconsistente:</li> <li>Verifique os ajustes da taxa de transferência (baud rate). consulte a seção 6.1.3 → 24</li> <li>Caso não haja um mestre cíclico presente, mude o tipo de configuração do modo Auto para o modo Manual.</li> <li>No caso de um mestre cíclico, verifique se todos os parâmetros mestre do barramento são idênticos.</li> </ul> |  |  |
|          | <ul> <li>Sem transferência de dados, verifique as configurações PROFIBUS:</li> <li>Verifique as configurações PROFIBUS, consulte a seção 6.1.3. → </li> <li>24</li> <li>Verifique a ligação elétrica</li> </ul>                                                                                                    |  |  |
|          | Não foi possível encontrar um endereço PROFIBUS livre.<br>Amplie o parâmetro Highest Station Address no mestre cíclico, consulte a <b>seção 6.1.3</b> . → 🗎 24                                                                                                    |  |  |

### 13 Apêndice

### 13.1 Apêndice A - Ajustes do IP do Computador

 Permissões de administrador podem ser necessárias para realizar mudanças nas configurações de IP do computador. Se esse for o caso, entre em contato com seu administrador de sistema.

 O procedimento descrito neste capítulo se refere ao Windows XP. Entre em contato com seu administrador de sistema para outros sistemas Windows.

A maioria dos computadores usados em uma rede empresarial já estarão configurados para receber um endereço IP de um servidor DHCP. Se o computador for usado em um sistema de controle, no entanto, é possível que ele possua um endereço fixo. Se esse for o caso, proceda do seguinte modo:

#### Procedimento para Windows XP

Clique em Iniciar → Configurações → Painel de Controle → Conexões de Rede.
 A caixa de diálogo Conexões de Rede será aberta.

| anced Help                |                                     |                                                                  |                                                                                                    |
|---------------------------|-------------------------------------|------------------------------------------------------------------|----------------------------------------------------------------------------------------------------|
| 👌 Folders 🛛 🔝 🎲 🗙 🖡       | 9 🛄 -                               |                                                                  |                                                                                                    |
|                           |                                     | •                                                                | 🔁 Go                                                                                                    |
| Туре                      | Status                              | Device Name                                                      | Phone                                                                                                    |
| LON or High-Speed Inter   | Connected Firewalled                | Broadcom NatVtrama 57                                            |                                                                                                    |
| chirof high speed interna | connected, rinowallou               | Distances in the cost of the cost                                |                                                                                                    |
| Wizard                    |                                     |                                                                  |                                                                                                    |
|                           | Type LAN or High-Speed Inter Wizard | Type Status LAN or High-Speed Inter Connected, Firewalled Wizard | Type     Status     Device Name       LAN or High-Speed Inter     Connected, Firewalled     Broadcom NetXtreme 57       Wizard     Wizard |

2. Clique com o botão direito em **Conexão LAN** → **Propriedades**.

└ ► Isso abrirá a caixa de diálogo Propriedades de conexão de área local.

| Local Area Connection Proper                                                                           | ties                                       | ? >                           |
|----------------------------------------------------------------------------------------------------|--------------------------------------------|-------------------------------|
| General Authentication Advance                                                                         | d                                          |                               |
| Connect using:                                                                                         |                                            |                               |
| Broadcom NetXtreme 57xx I                                                                              | Gigabit C                                  | <u>C</u> onfigure             |
| This connection uses the following                                                                     | items:                                     |                               |
| 🗹 👵 QoS Packet Scheduler                                                                               |                                            |                               |
| Network Monitor Driver                                                                                 |                                            |                               |
| Internet Protocol (TCP/IP                                                                              |                                            |                               |
| 1                                                                                                    |                                            |                               |
| I <u>n</u> stall                                                                                       | tall                                       | Properties                    |
| Description                                                                                            |                                            |                               |
| Transmission Control Protocol/In<br>wide area network protocol that<br>across diverse interconnected r | nternet Protoc<br>provides com<br>etworks. | ol. The default<br>munication |
| Show icon in notification area                                                                         | when connect                               | ted                           |
| Notify me when this connection                                                                         | has limited o                              | r no connectivity             |
|                                                                                                    |                                            |                               |
|                                                                                                    |                                            |                               |
|                                                                                                    | ПК                                         | Cancel                        |
|                                                                                                    |                                            |                               |

- 3. Clique duas vezes em Protocolo de Internet (TCP/IP).
  - → Isso abrirá a caixa de diálogo Propriedades do Protocolo de Internet (TCP/IP).

| eneral Alternate Configuration<br>You can get IP settings assigned<br>this capability. Otherwise, you ne<br>the appropriate IP settings. | l<br>automatically if your network sup<br>ed to ask your network administra | oports<br>ator for |
|----------------------------------------------------------------------------------------------------|-----------------------------------------------------------------------------|--------------------|
| Obtain an IP address autor                                                                                                    | natically                                                                   |                    |
| C Use the following IP addres                                                                                                    | 38:                                                                         |                    |
| [P address:                                                                                                    |                                                                             | 1                  |
| Subnet mask:                                                                                                    |                                                                             | Ī                  |
| Default gateway:                                                                                                    |                                                                             | 1                  |
| Obtain DNS server address     Ouse the following DNS server:     Ereferred DNS server:     Alternate DNS server:                         | s automatically<br>ver addresses:                                           | 1                  |
| L.                                                                                                    | Adya                                                                        | nced.              |

- 4. Anote os endereços que foram atribuídos ao computador. Você precisará deles mais tarde se o computador for reconfigurado após o comissionamento do SFG500.
- 5. Clique em Obter endereço IP automaticamente.
- 6. Clique em OK.
  - Sua seleção é confirmada e a caixa de diálogo Propriedades do Protocolo de Internet (TCP/IP) é fechada.
- 7. Clique em **OK**.
  - Isso fechará a caixa de diálogo Propriedades de conexão de área local.

Uma vez que o Fieldgate SFG500 tenha sido configurado, o computador pode ser reconfigurado para seu endereço de IP original conforme descrito abaixo:

#### Reconfiguração do endereço de IP fixo

- 1. Repita os passos de 1 a 3 do procedimento acima.
- 2. Na caixa de diálogo **Propriedades do Protocolo de Internet (TCP/IP)**, selecione a opção **Usar o seguinte endereço IP**.
- 3. Insira as configurações que você anotou na etapa 4.
- 4. Clique em OK.
  - Sua seleção é confirmada e a caixa de diálogo Propriedades do Protocolo de Internet (TCP/IP) é fechada.
- 5. Clique em **OK**.
  - ➡ Isso fechará a caixa de diálogo Propriedades de conexão de área local.

### 13.2 Apêndice N - Firewall do Windows

Se forem usados firewalls nos computadores em que o FieldCare está instalado, eles devem ser configurados para permitir o acesso mútuo. Como a configuração de firewall é geralmente uma questão de política empresarial de segurança de TI, seu administrador de sistema deve ser consultado antes de mudar as configurações. Além disso, são necessárias permissões de administrador para que seja possível configurar o firewall.

#### 1. Clique em Iniciar $\rightarrow$ Configurações $\rightarrow$ Painel de Controle $\rightarrow$ Firewall do Windows.

2. Selecione a aba **Exceções** e especifique as exceções em dois níveis.

**3.** Para **Adicionar Programa**, especifique quais aplicações podem responder a solicitações voluntárias.

4. Para **Adicionar porta**, especifique que o firewall deve permitir tráfego TCP em portas usadas pelo servidor.

5. Selecione a aba **Geral** e clique em **Ligar** para ativar o firewall.

#### Portas de comunicação

Portas disponíveis ao Fieldgate SFG500:

| Port nº.  | ID                    | Significado |
|-----------|-----------------------|-------------|
| TCP 60010 | TCP_PCPS2_SFG500_PORT | -           |
| UDP 60015 | UDP_IDENTIFY_PORT     | -           |
| UDP 60020 | UDP_ANNUNC_PORT       | -           |

# Índice

| A                                      |
|----------------------------------------|
| Ajuste de parâmetro                    |
| <b>B</b><br>Biblioteca de Ativos       |
| <b>C</b><br>Configurações de Escravo   |
| D<br>Data e Hora                       |
| <b>E</b><br>E-mail                     |
| <b>F</b><br>FieldCare 51               |
| <b>I</b><br>Ícones do software         |
| <b>L</b><br>Lista do Monitor de Ativos |
| M<br>Monitor de Ativos                 |
| <b>N</b><br>Navegador Web              |
| <b>P</b> Porta LAN1                    |
| <b>R</b><br>Reinicialização            |
| <b>S</b><br>Símbolos de segurança      |
| <b>T</b><br>Tag e Localização SFG      |

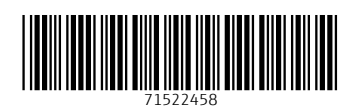

www.addresses.endress.com

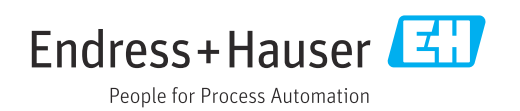